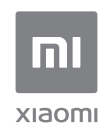

User Manual of Mi Router AX1800.

All images are for illustration purposes only and may differ from the actual product by model and region.

# List

| English              | 3  |
|----------------------|----|
| Deutsch              |    |
| Italiano             | 13 |
| Español              | 18 |
| Français             | 23 |
| Русский              | 28 |
| Үкраїнська           | 33 |
| Português brasileiro | 38 |
| Türkçe               | 43 |
| Polski               | 48 |
| Nederlands           | 53 |
| Ελληνικά             | 58 |
| čeština              | 63 |
| Bahasa Indonesia     | 68 |
| Tiếng Việt           | 73 |
| 한국어                  | 78 |
| ไทย                  | 83 |
| Bahasa Melayu        | 88 |
| Português            | 93 |

## Step 1: Connect the cables

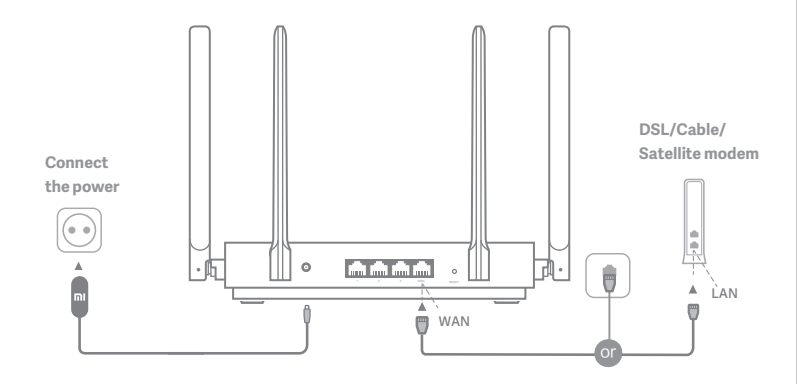

# Power on the router, then connect the Internet (WAN) port to the DSL/Cable/satellite modem

\* If your Internet network is connected via an Ethernet cable at the wall, connect the Ethernet cable directly to the Internet (WAN) port on the router

## Step 2: Set up the network connection

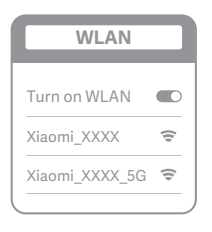

š

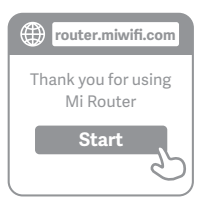

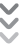

| C | Set up the router      |
|---|------------------------|
|   | Broadband account name |
|   | Password               |
|   | Next                   |
| _ | 2                      |

## 0

2

Connect to the Wi-Fi using a mobile phone or computer (no password). You can find the product specification label at the base of the router, which is marked with the Wi-Fi name.

\* Wait until the system indicator light turns blue. Search for the Wi-Fi network and connect

At this point, you will automatically be directed to the landing page for connecting to the Internet (if you aren't, open up the browser that comes with your system and enter "router.miwifi.com" or "192.168.31.1")

\* Mi Router End User License Agreement is available at:

http://www1.miwifi.com/router/eula/20191230.html

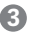

Please enter the account name and password provided by your broadband provider, then click Next (there are different ways of connecting to the internet, so this step may be skipped)

\* If you have forgotten your broadband account name or password, you can get them by contacting your broadband provider

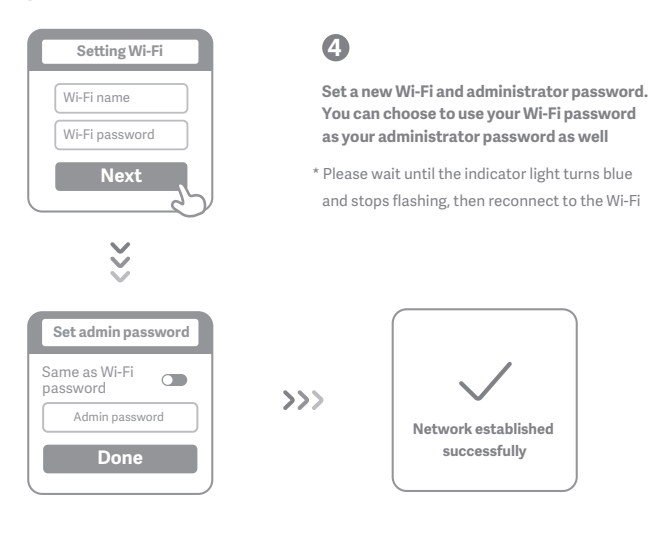

# Manage Mi WiFi

The web management website is router.miwifi.com and supports basic Internet functions

Scan the QR code, download the Mi WiFi app, and manage your router anytime, anywhere

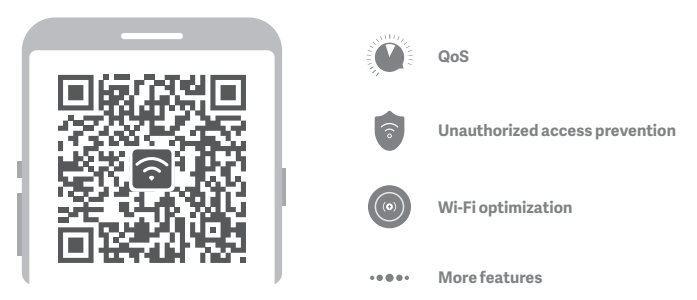

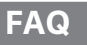

#### I have finished setting up my network. Why can't I connect to the Internet?

Step 1: Use your phone to search for the Wi-Fi network set by your router. If you can't find it, make sure that the router is connected to the power and has finished booting up

Step 2: Connect your phone to your router's Wi-Fi network, go to router.miwifi.com", and try to fix the problem based on the network diagnostics results

#### I've forgotten the administrator password for my router. What should I do?

If you haven't set a specific password, your administrator password will be the same as your Wi-Fi password, so try using this to log in. If the problem persists, it is recommended that you restore your router to the factory settings, then set up the network again

#### How do I restore my router to the factory settings?

First make sure that the router has finished booting up, then hold down the Reset button at the base of the router for more than 5 seconds and let go when the system status light turns orange. When the router finishes booting up again, the reset was successful

#### What do the different indicator lights mean on the router?

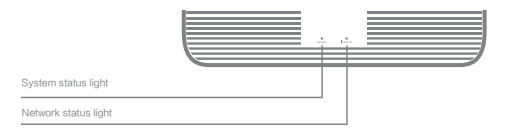

| Network status indicator Internet               | two colors (blue and orange)                                                                                                    |
|-------------------------------------------------|----------------------------------------------------------------------------------------------------|
| Off                                             | The network cable is not plugged into the WAN port                                                                                                    |
| Orange                                          | Constant: The network cable is plugged into the WAN port but the upstream network is not available                                                                                                    |
| Blue                                            | Constant: The network cable is plugged into the WAN port and the upstream network is available                                                                                                    |
|                                                 |                                                                                                    |
| System status indicator System                  | two colors (blue and orange)                                                                                                    |
| System status indicator System<br>Off           | two colors (blue and orange)<br>Not connected to power supply                                                                                                    |
| System status indicator System<br>Off<br>Orange | two colors (blue and orange)     Not connected to power supply     flashing: System update in progress     Constant (turns blue after approx. 1 minute): The system is starting     Constant (does not turn blue after approx. 2 minutes): System fault |

## Specifications:

Name: Mi Router AX1800 Model: RA67 Operating Temperature: 0~40 C Input: 12V. 1A

## **Operating Frequency:**

2400MHz-2483.5MHz(<20dBm), 5150MHz-5350MHz(<23dBm), 5470MHz-5725MHz(<30dBm) Certifications:

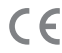

Hereby, Xiaomi Communications Co., Ltd declares that the radio equipment type RA67 is in compliance with Directive 2014/53/EU. The full text of the EU declaration of conformity is available at the following internet address: http://www.mi.com/global/service/support/declaration.html

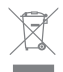

All products bearing this symbol are waste electrical and electronic equipment (WEEE as in directive 2012/19/EU) which should not be mixed with unsorted household waste. Instead, you should protect human health and the environment by handing over your waste equipment to a designated collection point for the recycling of waste electrical and electronic equipment, appointed by the government or local authorities. Correct disposal and recycling will help prevent potential negative consequences to the environment and human health. Please contact the installer or local authorities for more information about the location as well as terms and conditions of such collection points.

# i

## Caution:

The product can be used within all European Union countries (BE/FR/DE/IT/LU/NL/DK/ IE/GB/GR/PT/ES/AT/FI/SE/CY/CZ/EE/HU/LV/LT/MT/PL/SK/SI/BG/RO/HR).

To comply with CE RF exposure requirements, the device must be installed and operated

20cm (8 inches) or more between the product and all person's body.

The adapter shall be installed near the equipment and shall be easily accessible.

Use only power supplies listed in the user manual / user instruction.

Power Adapter Model: RD1201000-C55-35OGD

Manufactured by: Shenzhen Ruide Electronic Industrial Co., Ltd.

Power Adapter Model: CYXT18-120100EU

Manufactured by: Jiangsu Chenyang Electron Co., ltd.

Manufactured by: Xiaomi Communications Co., Ltd

#019, 9th Floor, Building 6, 33 Xi'erqi Middle Road, Haidian District, Beijing, China, 100085

## 1. Schritt: Kabel anschließen

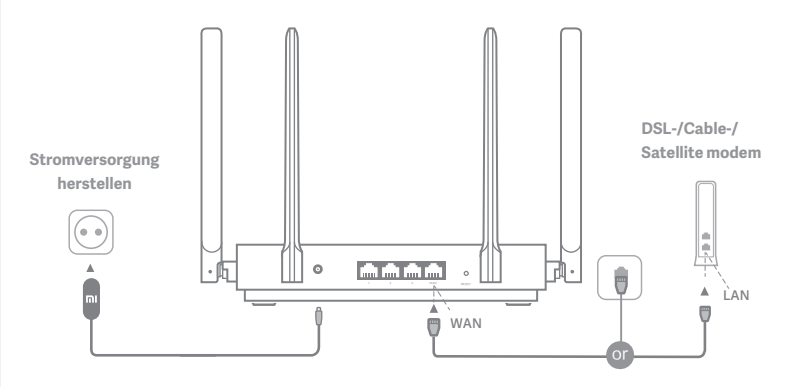

## Schalten Sie den Router ein und schließen Sie dann den Internetport (WAN) an das DSL-/Kabel-/Satellitenmodem an.

\* Wenn Ihr Internetnetzwerk über ein Ethernet-Kabel an der Wand verbunden ist, schließen Sie das Ethernet-Kabel direkt an den Internetport (WAN) des Routers an.

## 2. Schritt: Netzwerkverbindung einrichten

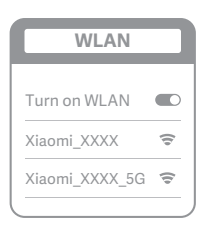

ž

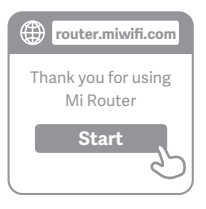

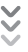

| Set up the router      |
|------------------------|
| Broadband account name |
| Password               |
| Next                   |

## D

Stellen Sie über ein Smartphone oder einen Computer eine WLAN-Verbindung her (kein Kennwort). Sie finden das Etikett mit den Produktspezifikationen an der Unterseite des Routers, der mit dem WLAN-Namen gekennzeichnet ist.

\* Warten Sie, bis die Systemanzeige blau leuchtet. Suchen Sie nach dem WLAN-Netzwerk und stellen Sie eine Verbindung her.

2

Nun werden Sie automatisch zur Startseite weitergeleitet, auf der Sie eine Verbindung zum Internet herstellen können. Falls die Weiterleitung nicht erfolgt, öffnen Sie den vorinstallierten Browser und geben Sie "router.miwifi.com" oder "192.168.31.1" ein.)

\* Die Mi Router Endbenutzer-Lizenzvereinbarung finden Sie hier:

http://www1.miwifi.com/router/eula/20191230.html

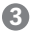

Geben Sie den Kontonamen und das Kennwort ein, die Sie von Ihrem Breitbandanbieter erhalten haben, und klicken Sie dann auf "Weiter". (Da es verschiedene Möglichkeiten gibt, eine Verbindung zum Internet herzustellen, kann dieser Schritt übersprungen werden.)

\* Wenn Sie Ihren Breitband-Kontonamen oder Ihr Kennwort vergessen haben, können Sie sich an Ihren Breitbandanbieter wenden.

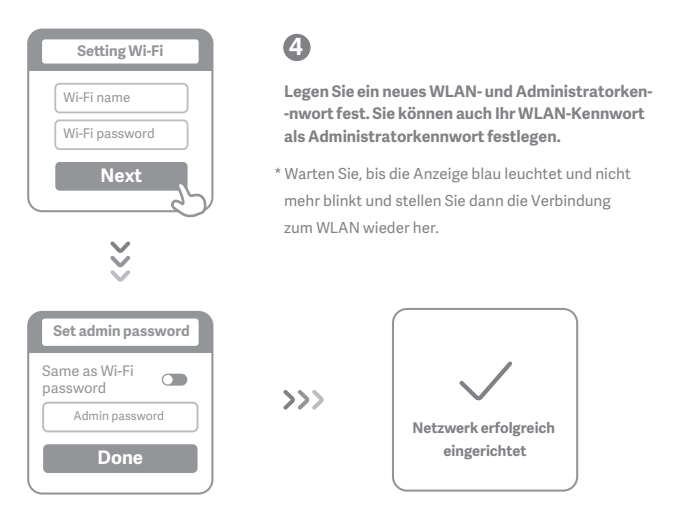

# Mi WiFi verwalten

Die Website router.miwifi.com dient zur Webverwaltung und unterstützt grundlegende Internetfunktionen.

Scannen Sie den QR-Code, laden Sie die Mi WiFi-App herunter und verwalten Sie Ihren Router jederzeit und überall.

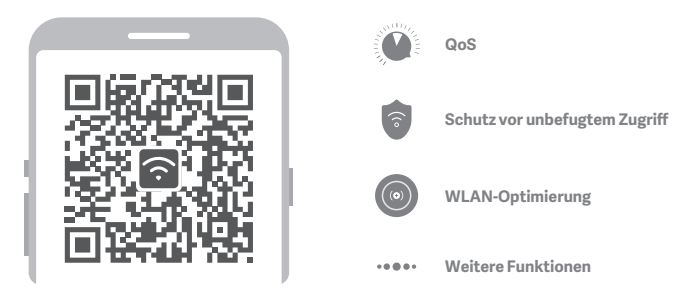

# Häufig gestellte Fragen

# Ich habe die Einrichtung meines Netzwerks abgeschlossen. Warum kann ich immer noch keine Verbindung zum Internet herstellen?

 Schritt: Verwenden Sie Ihr Smartphone, um nach dem von Ihrem Router festgelegten WLAN-Netzwerk zu suchen.
Wenn Sie es nicht finden können, prüfen Sie, ob der Router an die Stromversorgung angeschlossen und vollständig hochgefahren ist.

2. Schritt: Verbinden Sie Ihr Smartphone mit dem WLAN-Netzwerk Ihres Routers, rufen Sie "router.miwifi.com" auf und versuchen Sie, das Problem anhand der Netzwerkdiagnoseergebnisse zu beheben.

#### Ich habe das Administratorkennwort für meinen Router vergessen. Was kann ich tun?

Wenn Sie kein bestimmtes Kennwort festgelegt haben, entspricht das Administratorkennwort Ihrem

WLAN-Kennwort. Versuchen Sie also, sich damit anzumelden. Wenn das Problem weiterhin besteht, sollten Sie den

Router auf die Werkseinstellungen zurücksetzen und das Netzwerk anschließend erneut einrichten.

#### Wie setze ich meinen Router auf die Werkseinstellungen zurück?

Stellen Sie zunächst sicher, dass der Router vollständig hochgefahren ist. Halten Sie dann die Reset-Taste an der Unterseite des Routers länger als 5 Sekunden gedrückt und lassen Sie sie los, sobald die Systemstatusanzeige orange leuchtet. Wenn der Router neu startet, wurde er erfolgreich zurückgesetzt.

#### Was bedeuten die verschiedenen Anzeigeleuchten am Router?

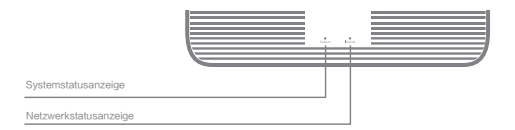

| Netzwerkstatusanzeige Internet | Internet zwei Farben (blau und orange)                                                                                                    |
|--------------------------------|----------------------------------------------------------------------------------------------------|
| Aus                            | Das Netzwerkkabel ist nicht an den WAN-Port angeschlossen                                                                                                    |
| Orange                         | Durchgehend: Das Netzwerkkabel ist an den WAN-Port<br>angeschlossen, aber das Upstream-Netzwerk ist nicht verfügbar                                                                   |
| Blau                           | Durchgehend: Das Netzwerkkabel ist an den WAN-Port<br>angeschlossen und das Upstream-Netzwerk ist verfügbar                                                                           |
| Systemstatusanzeige System     | zwei Farben (blau und orange)                                                                                                    |
| Aus                            | Nicht an die Stromversorgung angeschlossen                                                                                                    |
| Orange                         | Blinkend: Systemaktualisierung läuft<br>Durchgehend (leuchtet nach ca. 1 Minute blau): Das System wird gestarte<br>Durchgehend (leuchtet nach ca. 2 Minuten nicht blau): Systemfehler |
| Blau                           | Durchgehend: Normalbetrieb                                                                                                    |

## Technische Daten:

Name: Mi Router AX1800 Modell: RA67 Betriebstemperatur: 0 bis 40 C

Eingang: 12 V, 1 A

## Betriebsfrequenz:

2.400 MHz bis 2.483,5 MHz (< 20 dBm), 5.150 MHz bis 5.350 MHz (< 23 dBm), 5.470 MHz bis 5.725 MHz(< 30 dBm)

## Zertifizierungen:

CE

Hiermit erklärt Xiaomi Communications Co., Ltd, dass der Funkgerätetyp RA67 den Bestimmungen der Richtlinie 2014/53/EU entspricht. Den vollständigen Text der EU-Konformitätserklärung finden Sie unter der folgenden Internetadresse: http://www.mi.com/global/service/support/declaration.html

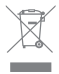

Alle Produkte mit diesem Symbol sind Elektro- und Elektronikaltgeräte (WEEE gemäß Richtlinie 2012/19/EU), die nicht mit unsortierten Haushaltsabfällen vermischt werden dürfen. Stattdessen sollten Sie Gesundheitsschäden vermeiden und die Umwelt schützen, indem Sie Ihre Altgeräte an eine bestimmte, von der Regierung oder den örtlichen Behörden eingerichtete Sammelstelle für das Recycling von Elektro- und Elektronikaltgeräten abgeben. Das ordnungsgemäße Entsorgen und Recyceln trägt dazu bei, potenzielle negative Folgen für Umwelt und Gesundheit zu vermeiden. Wenden Sie sich an den Monteur oder die örtlichen Behörden, um weitere Informationen über diese Sammelstellen sowie die dort geltenden Bedingungen zu erhalten.

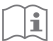

## Achtung:

Das Produkt kann in allen Ländern der Europäischen Union verwendet werden (BE/FR/DE/IT/LU/NL/DK/IE/GB/GR/PT/ES/AT/FI/SE/-CY/CZ/EE/HU/LV/LT/MT/PL/SK/SI/BG/RO/HR).

Um die CE-HF-Belastungsanforderungen zu erfüllen, muss das Gerät mit einem Abstand von mindestens 20 cm zwischen dem Produkt und dem gesamten Körper installiert und betrieben werden.

Der Adapter muss in der Nähe des Geräts installiert werden und leicht zugänglich sein.

Verwenden Sie nur Netzteile, die in der Bedienungsanleitung aufgeführt sind.

Netzteilmodell: RD1201000-C55-35OGD

Hergestellt von: Shenzhen Ruide Electronic Industrial Co., Ltd.

Netzteilmodell: CYXT18-120100EU

Hergestellt von: Jiangsu Chenyang Electron Co., ltd.

Hergestellt von: Xiaomi Communications Co., Ltd

#019, 9th Floor, Building 6, 33 Xi'erqi Middle Road, Haidian District, Beijing, China, 100085

## Italiano

# Step 1: Collegare i cavi

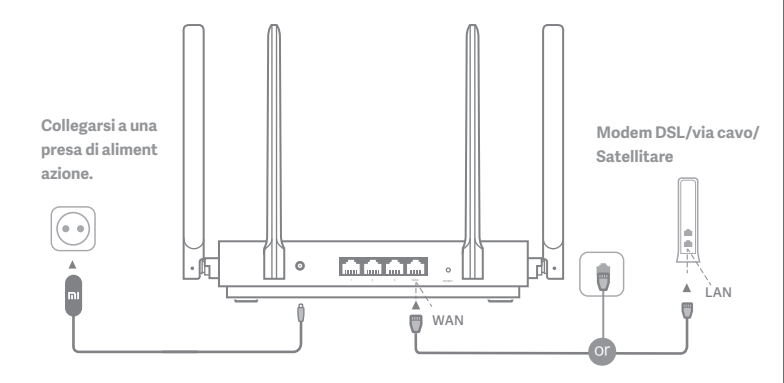

## Accendere il router, quindi collegare la porta Internet (WAN) al modem DSL/via cavo/satellitare

\* Se la rete Internet è collegata a una presa a muro Ethernet tramite un cavo, collegare il cavo Ethernet direttamente alla porta Internet (WAN) del router

# Step 2: Configurare la connessione di rete

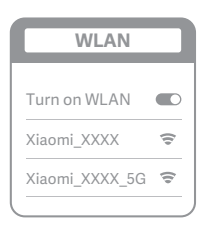

ž

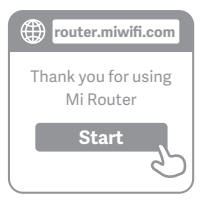

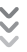

| C | Set up the router      |
|---|------------------------|
| ( | Broadband account name |
|   | Password               |
|   | Next                   |
| _ |                        |

## D

2

Connettersi al Wi-Fi tramite un cellulare o un computer (nessuna password richiesta). È possibile trovare l'etichetta con le specifiche del prodotto all a base del router, contrassegnata con il nome Wi-Fi.

\* Attendere che la spia luminosa del sistema diventi blu. Cercare la rete Wi-Fi e connettersi

A questo punto, si verrà indirizzati automaticamente alla pagina iniziale della connessione Internet. In caso contrario, aprire il browser predefinito del sistema e immettere "router.miwifi.com" oppure "192.168.31.1"

\* Il Contratto di licenza con l'utente finale di Mi Router è disponibile all'indirizzo: http://www1.miwifi.com/router/eula/20191230.html

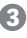

Immettere il numero di account e la password forniti dal provider di banda larga, quindi fare clic su Avanti (è possibile saltare questo passaggio a seconda della modalità di connessione a Internet)

\*Se si è dimenticata la password o il numero di account a banda larga, contattare il provider di banda larga per riceverli

## Italiano

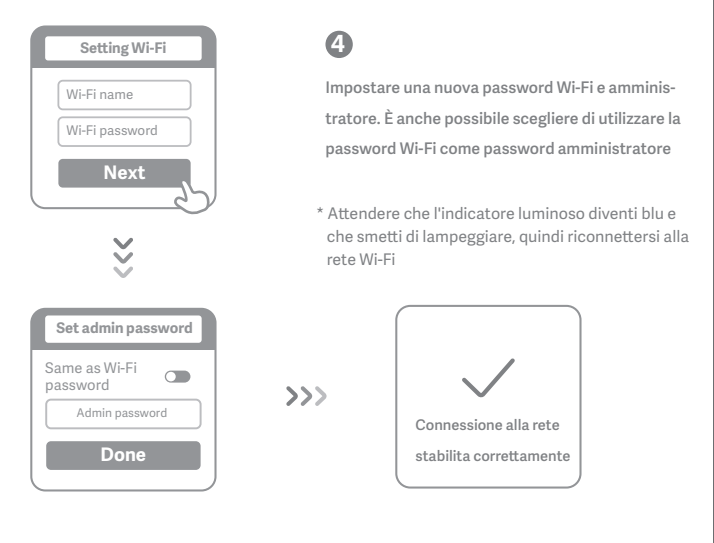

# Gestione di Mi Wi-Fi

il sito di web management è router.miwifi.com, supporta la funzionalità di base dell'internet Eseguire la scansione del codice QR e scaricare l'app Mi Wi-Fi per gestire il router sempre e ovunque

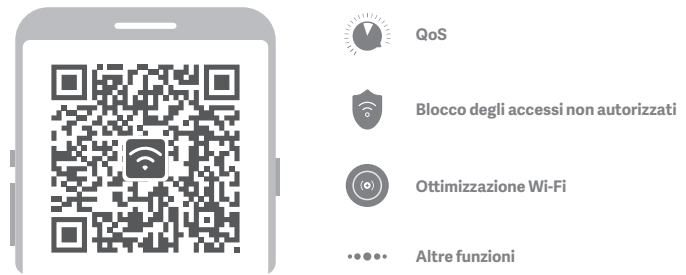

# Domande frequenti

#### Ho completato la configurazione della rete. Perché non riesco ancora a connettermi a Internet?

Step 1: utilizzare il telefono per cercare la rete Wi-Fi configurata dal router. Se non si trova ness-una rete, assicurarsi

che il router sia collegato all'alimentazione e che abbia completato l'avvio

Step 2: collegare il telefono alla rete Wi-Fi del router, accedere al sito "router.miwifi.com" e provare a utilizzare i risultati di diagnostica di rete per risolvere il problema

#### Ho dimenticato la password amministratore per il router. Cosa devo fare?

Password amministratore e password Wi-Fi coincidono se non è stata specificata nessuna pas-sword

amministratore. Provare a utilizzare la password Wi-Fi per effettuare l'accesso. Se il prob-lema persiste, si consiglia di ripristinare le

impostazioni di fabbrica del router e configurare nuo-vamente la rete

#### Come si ripristinano le impostazioni di fabbrica del router?

Per prima cosa, assicurarsi che il router abbia completato l'avvio, quindi tenere premuto il tasto Reset sulla base del router per almeno 5 secondi e rilasciario quando l'indicatore di stato del si-stema diventa arancione. Il ripristino viene completato una volta terminato il riavvio del router

#### Cosa segnalano i diversi indicatori luminosi del router?

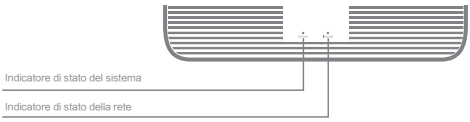

| Indicatore di stato della rete  | Internet zwei Farben (blau und orange)                                                                                                    |  |
|---------------------------------|----------------------------------------------------------------------------------------------------|--|
| Spento                          | Il cavo di rete non è collegato alla porta WAN                                                                                                    |  |
| Arancione Fisso:                | il cavo di rete è collegato alla porta WAN, ma la rete upstream non è disponibile                                                                                                    |  |
| Blu Fisso:                      | il cavo di rete è collegato alla porta WAN e la rete upstream è disponibile                                                                                                    |  |
| Indicatore di stato del sistema | Sistema due colori (blu e arancione)                                                                                                    |  |
| Spento                          | Non collegato all'alimentatore                                                                                                    |  |
| Arancione                       | lampeggiante: aggiornamento del sistema in corso<br>Fisso (diventa blu dopo circa 1 minuto); il sistema è in fase di avviamento<br>Fisso (non diventa blu dopo circa 2 minuti); guasto del sistema |  |
| Blu                             | Fisso: funzionamento normale                                                                                                    |  |

## Italiano

Specifiche: Nome: Mi Router AX1800

Modello: RA67

Temperatura di esercizio: 0~40 °C

Ingresso: 12 V, 1 A

## Frequenza di funzionamento:

2400 MHz~2483,5 MHz ( $\leq\!20$  dBm), 5150 MHz~5350 MHz ( $\leq\!23$  dBm), 5470 MHz~5725 MHz ( $\leq\!30$  dBm)

Certificazioni:

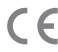

Con la presente, Xiaomi Communications Co., Ltd dichiara che l'apparecchio radio tipo RA67 è conforme alla Direttiva 2014/53/UE. Il testo completo della Dichiarazione di conformità UE è disponibile sul sito web: http://www.mi.com/global/service/support/declaration.html

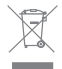

i

Tutti i prodotti che recano questo simbolo sono apparecchiature elettriche ed elettroniche di scarto (definite RAEE nella direttiva 2012/19/UE) che non possono essere smaltite insieme ai rifiuti domestici indifferenziati. Per salvaguardare la salute dell'uomo e l'ambiente, devono essere conferite presso i centri di raccolta autorizzati al riciclaggio delle apparecchiature elettriche ed elettroniche, appositamente designati dalle autorità statali o locali. Lo smaltimento e il riciclaggio corretti contribuiranno ad evitare possibili conseguenze negative per l'ambiente e la salute dell'uomo. Rivolgersi all'installatore o alle autorità locali per maggiori informazioni sull'ubicazione e sulle condizioni di utilizzo di tali centri di raccolta.

## Attenzione:

Questo prodotto può essere utilizzato in tutti i paesi membri dell'Unione Europea (BE/FR/DE/IT/LU/NL/DK/IE/GB/GR/PT/ES/AT/FI/SE/-CY/CZ/EE/HU/LV/LT/MT/PL/SK/SI/BG/RO/HR).

Per garantire la conformità ai requisiti di esposizione RF CE, il dispositivo deve essere installato e utilizzato mantenendo una distanza minima di 20 cm (8 pollici) tra il prodotto e il corpo di una persona.

L'adattatore deve essere installato vicino all'apparecchiatura e deve essere facilmente accessibile.

Utilizzare solo gli alimentatori elencati nel manuale per l'utente/istruzioni per l'uso.

Modello adattatore di alimentazione: RD1201000-C55-35OGD

Prodotto da: Shenzhen Ruide Electronic Industrial Co., Ltd.

Modello adattatore di alimentazione: CYXT18-120100EU

Prodotto da: Jiangsu Chenyang Electron Co., ltd.

Prodotto da: Xiaomi Communications Co., Ltd

#019, 9th Floor, Building 6, 33 Xi'erqi Middle Road, Haidian District, Beijing, China, 100085

## Paso 1: conexión de los cables

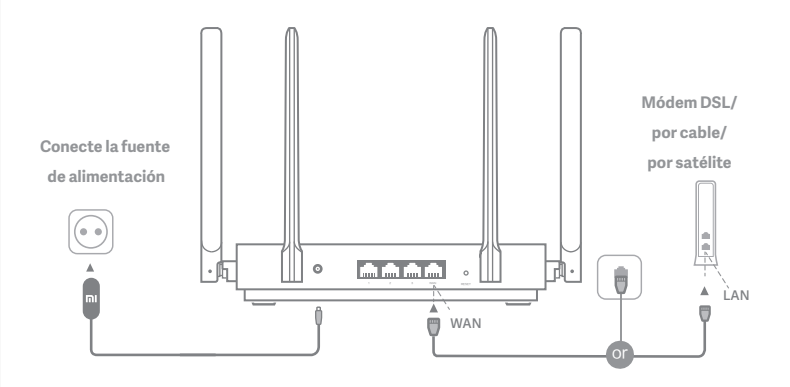

# Encienda el router y conecte el puerto de Internet (WAN) al módem DSL/por cable/por satélite.

\* Si está conectado a la red de Internet mediante un cable Ethernet en la pared, conecte el cable Ethernet directamente al puerto de Internet (WAN) del router.

## Paso 2: configuración de la conexión de red

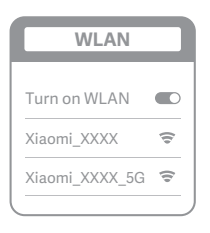

š

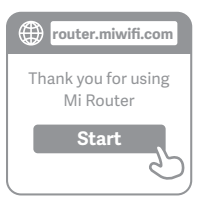

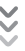

| ٢ | Set up the router      |
|---|------------------------|
|   | Broadband account name |
|   | Password               |
|   | Next                   |

## 0

Conéctese a la red Wi-Fi mediante un teléfono móvil u ordenador (sin contraseña). La etiqueta de especificación del producto se puede ver en la base del router, marcada con el nombre de la red Wi-Fi.

\* Espere hasta que el indicador luminoso del sistema se ilumine en azul. Busque la red Wi-Fi y conéctese

2

En este punto, se le dirigirá de forma automática a la página de inicio para que se conecte a Internet (si no es así, abra el navegador del sistema e introduzca "router.miwifi.com" o "192.168.31.1").

\* El acuerdo de licencia de usuario final de Mi Router está disponible en: http://www1.miwifi.com/router/eula/20191230.html

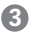

Introduzca el nombre y la contraseña de la cuenta que le ha proporcionado su proveedor de banda ancha y haga clic en Siguiente (existen diferentes formas de conectarse a Internet, por lo que puede que no necesite este paso).

\* Si ha olvidado el nombre o la contraseña de su cuenta de banda ancha, puede conseguirlos si se pone en contacto con su proveedor de banda ancha.

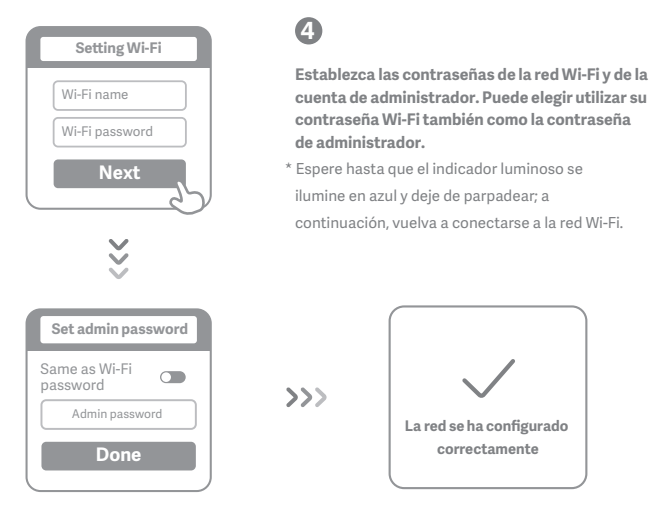

# Gestionar Mi WiFi

El sitio para la gestión web es router.miwifi.com y admite funciones de Internet básicas. Escanee el código QR, descargue la aplicación Mi WiFi y gestione su router en cualquier momento y lugar.

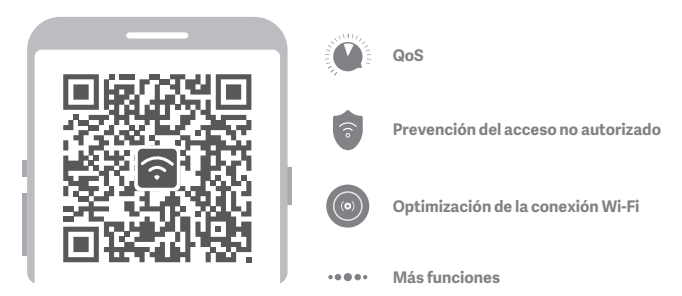

# **Preguntas Frecuentes**

#### He terminado de configurar mi red. ¿Por qué sigo sin poder conectarme a Internet?

Paso 1: utilice su teléfono para buscar la red Wi-Fi que ha creado el router. Si no puede encontrarla, asegúrese de que el router está conectado a la fuente de alimentación y de que ha terminado de encenderse.

Paso 2: conecte el teléfono a la red Wi-Fi del router, vaya a "router.miwifi.com" y trate de solucionar el problema basándose en los resultados del diagnóstico de red.

#### He olvidado la contraseña de administrador de mi router. ¿Qué debo hacer?

Si no ha configurado una contraseña específica, su contraseña de administrador será la misma que su contraseña Wi-Fi; intente utilizar esta última para iniciar sesión. Si el problema persiste, se recomienda que restaure su router a los valores predeterminados de fábrica y, a continuación, vuelva a configurar la red.

#### ¿Cómo puedo restaurar el router a los valores predeterminados de fábrica?

En primer lugar, asegúrese de que el router ha terminado de arrancar; a continuación, mantenga pulsado el botón de restablecimiento en la base del router durante más de 5 segundos y suéltelo cuando el indicador luminoso de estado del sistema se ilumine en naranja. Cuando el router termine de arrancarse de nuevo, el restablecimiento se habrá re alizado correctamente.

#### ¿Qué función cumplen los distintos indicadores luminosos del router?

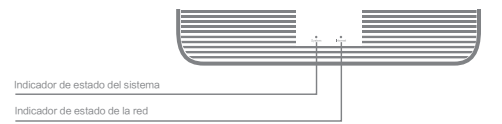

| Indicador de estado de la red (Internet)                        | Dos colores (azul y naranja)                                                                                                    |
|-----------------------------------------------------------------|----------------------------------------------------------------------------------------------------|
| Apagado                                                         | El cable d red no está conectado al puerto WAN                                                                                                    |
| Naranja Fijo:                                                   | El cable de red está conectado al puerto WAN, pero la red<br>ascendente no está disponible                                                                                                    |
| Azul Fijo:                                                      | El cable de red está conectado al puerto WAN y la red<br>ascendente está disponible                                                                                                    |
|                                                                 |                                                                                                    |
| Indicador de estado del sistema (Sistema)                       | Dos colores (azul y naranja)                                                                                                    |
| Indicador de estado del sistema (Sistema)<br>Apagado            | Dos colores (azul y naranja)<br>No está conectado a la fuente de alimentación                                                                                                    |
| Indicador de estado del sistema (Sistema)<br>Apagado<br>Naranja | Dos colores (azul y naranja)<br>No está conectado a la fuente de alimentación<br>Intermitente: El sistema se está actualizando<br>Fijo (pasa a azul tras 1 minuto): El sistema se está iniciando<br>Fijo (no cambia a azul pasados unos 2 minutos): Fallo del sistema |

Especificaciones: Nombre: Mi Router AX1800 Modelo: RA67 Temperatura de funcionamiento: 0~40 °C Entrada: 12 V, 1 A Frecuencia de funcionamiento: 2400 MHz-2483,5 MHz (≤20 dBm), 5150 MHz-5350 MHz (≤23 dBm), 5470 MHz-5725 MHz(≤30 dBm)

2400 MHZ~2403,5 MHZ (520 BBM), 5150 MHZ~5350 MHZ (523 BBM), 5470 MHZ~5725 MHZ(530 C Certificaciones:

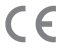

Por la presente, Xiaomi Communications Co., Ltd. declara que el tipo de equipo de radio RA67 cumple la Directiva 2014/53/UE. El texto completo de la declaración de conformidad con la normativa de la UE está disponible en la siguiente dirección de Internet:http://www.mi.com/global/service/support/declaration.html

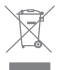

Todos los productos en los que aparece este símbolo de clasificación selectiva para residuos de aparatos eléctricos y electrónicos (RAEE, como se define en la Directiva 2012/19/UE) no se deben mezclar con residuos domésticos sin clasificar. En su lugar, para proteger la salud humana y el medioambiente, debe llevar este tipo de equipos a un punto de recogida designado para el reciclaje de equipos electrónicos y eléctricos, según lo especifiquen las autoridades locales. El correcto desecho y reciclaje ayudará a evitar posibles consecuencias negativas para el medioambiente y la salud humana. Póngase en contacto con el instalador o las autoridades locales para obtener más información sobre la ubicación del punto de recogida, así como sobre los términos y condiciones de dichos puntos.

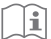

## Precaución:

El producto se puede utilizar en todos los países de la Unión Europea (BE/FR/DE/IT/LU/NL/ DK/IE/GB/GR/PT/ES/AT/FI/SE/CY/CZ/EE/HU/LV/LT/MT/PL/SK/SI/BG/RO/HR).

Con el objetivo de cumplir los requisitos de exposición a radiofrecuencias de CE, el dispositivo debe instalarse y utilizarse a una distancia de 20 cm o más del cuerpo de la persona.

El adaptador debe instalarse cerca del equipo y ser fácilmente accesible.

Utilice solo las fuentes de alimentación enumeradas en el manual de usuario o en las instrucciones.

Modelo del adaptador de corriente: RD1201000-C55-35OGD Fabricado por: Shenzhen Ruide Electronic Industrial Co., Ltd. Modelo del adaptador de corriente: CYXT18-120100EU Fabricado por: Jiangsu Chenyang Electron Co., ltd.

Fabricado por: Xiaomi Communications Co., Ltd

#019, 9th Floor, Building 6, 33 Xi'erqi Middle Road, Haidian District, Beijing, China, 100085

## Étape 1 : Connectez les câbles

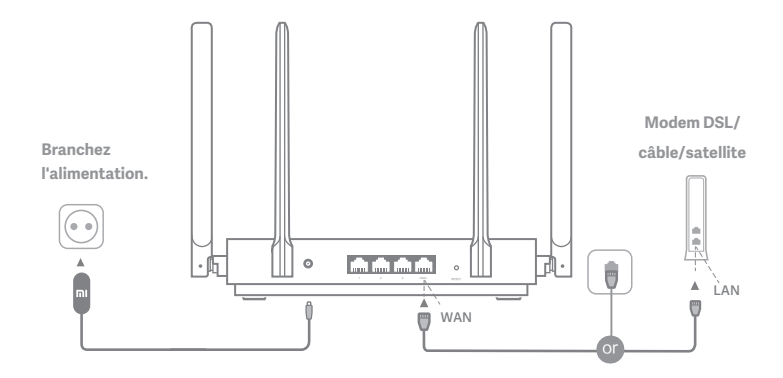

# Mettez le routeur sous tension, puis connectez le port Internet (WAN) au modem DSL/câble/satellite.

\* Si votre réseau est connecté à Internet via un câble Ethernet mural, connectez le câble Ethernet directement au port Internet (WAN) sur le routeur.

## Étape 2 : Configurez la connexion réseau

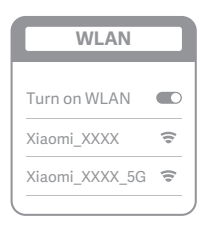

š

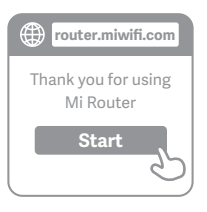

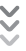

| C | Set up the router      |
|---|------------------------|
|   | Broadband account name |
|   | Password               |
|   | Next                   |

## D

Connectez-vous au réseau Wi-Fi à l'aide d'un téléphone mobile ou d'un ordinateur (aucun mot de passe nécessaire). Le nom du réseau Wi-Fi est indiqué sur l'étiquette de spécification du produit située au bas du routeur

\* Attendez que le voyant devienne bleu.Cherchez le réseau Wi-Fi et connectez-vous.

À ce stade, vous serez automatiquement dirigé vers la page d'accueil de connexion à Internet (si vous ne l'êtes pas, ouvrez le navigateur fourni avec votre système et saisissez "router:miwifi.com" ou "192.168.31.1")

\* Le contrat de licence utilisateur final du Mi Router est disponible à l'adresse suivante : http://www1.miwifi.com/router/eula/20191230.html

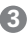

2

Saisissez le nom de compte et le mot de passe fournis par votre fournisseur haut débit, puis cliquez sur Suivant (il y a différentes façons de se connecter à Internet, cette étape peut être omise).

\* Si vous avez oublié votre nom de compte haut débit ou votre mot de passe, vous pouvez les récupérer en contactant votre fournisseur haut débit.

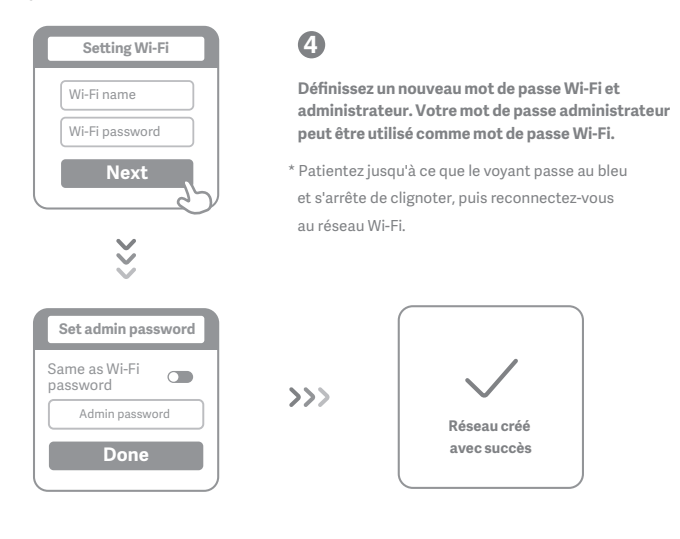

# Gérer Mi WiFi

Le site de gestion Web router.miwifi.com prend en charge les fonctions de base d'Internet. Scannez le QR code, téléchargez l'application Mi WiFi et gérez votre routeur n'importe quand, n'importe où.

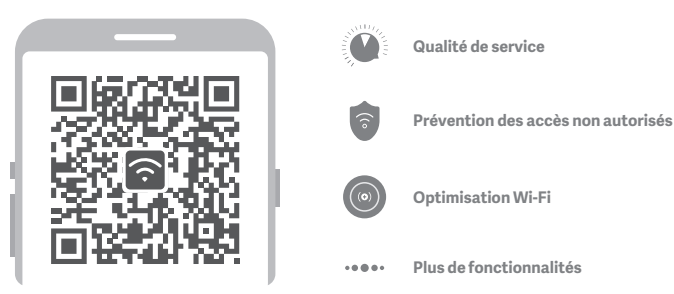

## FAQ

#### J'ai terminé la configuration de mon réseau. Pourquoi ne puis-je toujours pas me connecter à Internet ?

Étape 1: Utilisez votre téléphone pour rechercher le réseau Wi-Fi de votre routeur. Si vous ne le trouvez pas, vérifiez que le routeur est connecté à l'alimentation et qu'il a fini de démarrer.

Étape 2: Connectez votre téléphone au réseau Wi-Fi du routeur, rendez-vous sur "router.miwifi.com" et essayez de résoudre le problème en vous basant sur les résultats des diagnostics réseau.

#### J'ai oublié le mot de passe administrateur de mon routeur. Que dois-je faire ?

Si vous n'avez pas configuré de mot de passe spécifique, votre mot de passe administrateur est le même que votre mot de passe Wi-Fi. Essayez de l'utiliser pour vous connecter. Si le problème persiste, il est recommandé de restaurer les paramètres par défaut de votre routeur et de configurer à nouveau le réseau.

#### Comment restaurer les paramètres par défaut de mon routeur ?

Assurez-vous que le routeur a fini de démarrer, puis maintenez enfoncé le bouton de réinitialisation situé en bas du routeur pendant plus de 5 secondes et relâchez-le lorsque le voyant d'état du système devient orange. Lorsque le routeur a à nouveau fini de redémarrer, cela signifie que la réinitialisation a fonctionné.

#### Que signifient les différents voyants situés sur le routeur ?

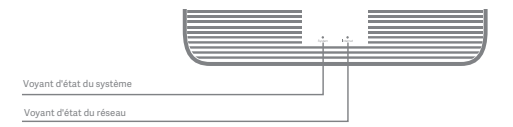

| Voyant d'état du réseau Internet              | deux couleurs (bleu et orange)                                                           |
|-----------------------------------------------|------------------------------------------------------------------------------------------|
| Hors tension                                  | Le câble réseau n'est pas branché sur le port WAN                                        |
| Orange fixe :                                 | Le câble réseau est branché sur le port WAN, mais le réseau er<br>amont est indisponible |
| Bleu fixe :                                   | Le câble réseau est branché sur le port WAN et le réseau en<br>amont est disponible      |
| Voyant d'état du système Système              | deux couleurs (bleu et orange)                                                           |
| Hors tension                                  | Non connecté à l'alimentation électrique                                                 |
| Orange clignotant :                           | Mise à jour du système en cours                                                          |
| Fixe (devient bleu après environ 1 minute) :  | Le système démarre                                                                       |
| Fixe (reste orange après environ 2 minutes) : | Défaut du système                                                                        |

Spécifications : Nom : Mi Router AX1800

Température de fonctionnement: 0~40 °C

Entrée: 12 V, 1 A

### Fréquence de fonctionnement :

2400 MHz~2483,5 MHz (≤ 20 dBm), 5150 MHz~5350 MHz (≤ 23 dBm), 5470 MHz~5725 MHz (≤ 30 dBm)

### Certificaciones :

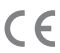

Par la présente, Xiaomi Communications Co., Ltd déclare que le type d'équipement radio RA67 est conforme à la directive 2014/53/UE. Le texte complet de la déclaration de conformité de l'UE est disponible à l'adresse suivante : http://www.mi.com/global/service/support/declaration.html

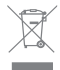

Tous les produits portant ce symbole sont des déchets d'équipements électriques et électroniques (DEEE selon la directive 2012/19/UE) qui ne doivent pas être mélangés avec des déchets ménagers non triés. Pour protéger la santé humaine et l'environnement, déposez vos déchets dans les points de collecte dédiés au recyclage des déchets d'équipements électriques et électroniques agréés par le gouvernement ou les autorités locales. La mise au rebut et le recyclage appropriés aideront à prévenir les conséquences négatives potentielles pour l'environnement et la santé humaine. Pour plus d'informations sur les points de collecte et les conditions générales qui s'y appliquent, contactez l'installateur ou les autorités locales.

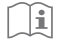

## Mise en garde :

Le produit peut être utilisé dans tous les pays de l'Union européenne (BE/FR/DE/IT/LU/NL/ DK/IE/GB/GR/PT/ES/AT/FI/SE/CY/CZ/EE/HU/LV/LT/MT/PL/SK/SI/BG/RO/HR).

Pour se conformer aux exigences CE en matière d'exposition aux radiofréquences, l'appareil doit être installé et utilisé en respectant une distance d'au moins 20 cm (8 pouces) entre le produit et le corps de tout individu.

L'adaptateur doit être installé à proximité de l'équipement et être facilement accessible.

Utilisez uniquement les blocs d'alimentation répertoriés dans le manuel de l'utilisateur / les instructions de l'utilisateur.

Modèle d'adaptateur d'alimentation : RD1201000-C55-35OGD

Fabriqué par : Shenzhen Ruide Electronic Industrial Co., Ltd.

Modèle d'adaptateur d'alimentation : CYXT18-120100EU

Fabriqué par: Jiangsu Chenyang Electron Co., ltd.

Fabriqué par : Xiaomi Communications Co., Ltd

#019, 9th Floor, Building 6, 33 Xi'erqi Middle Road, Haidian District, Beijing, China, 100085

## Шаг 1. Подключение кабелей

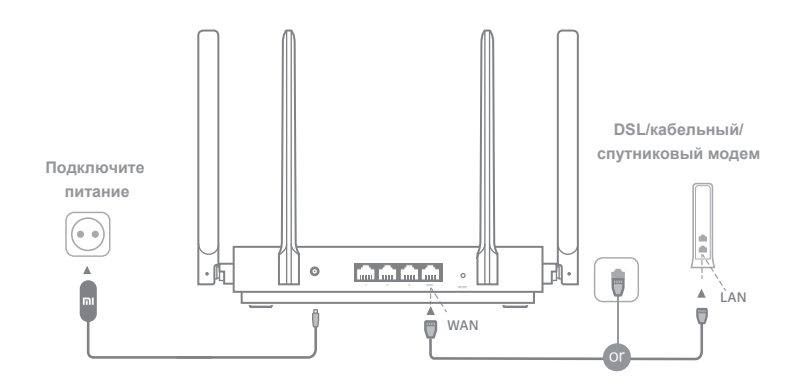

## Включите маршрутизатор, затем подключите DSL/кабе--льный/спутниковый модем к порту Интернета (WAN).

\* Если подключение к Интернету осуществляется по кабелю Ethernet, вставьте кабель Ethernet напрямую в порт Интернета (WAN) на маршрутизаторе

## Русский

## Шаг 2. Настройка сетевого подключения

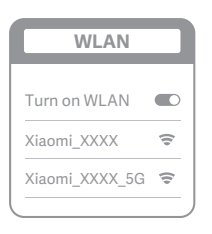

ž

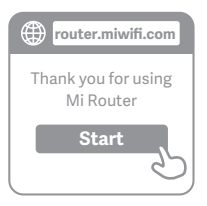

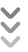

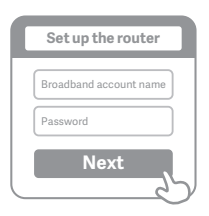

## 0

Подключитесь к сети Wi-Fi с помощью мобильного телефона или компьютера (без пароля). Наклейка с техническими характеристиками продукта находится на нижней панели роутера, отмеченной названием сети Wi-Fi.

 Подождите, пока индикатор системы не загорится синим светом. Найдите сеть Wi-Fi и подключ- -итесь к ней

2

На этом этапе вы автоматически будете направлены на начальную страницу для подключения к Интернету (если этого не происходит, откройте браузер и введите router.miwifi.com или 192.168.31.1)

\* Лицензионное соглашение с конечным пользователем роутера Mi Router доступно по адресу:

http://www1.miwifi.com/router/eula/20191230.html

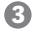

Введите имя учетной записи и пароль, предоставленные вашим провайдером Интернета, затем нажмите кнопку «Далее» (существует несколько способов подклю--чения к Интернету, поэтому этот шаг может быть пропущен)

\* Если вы забыли имя или пароль учетной записи в системе провайдера Интернета, вы можете получить их, обратившись к своему провайдеру Интернета

### Русский

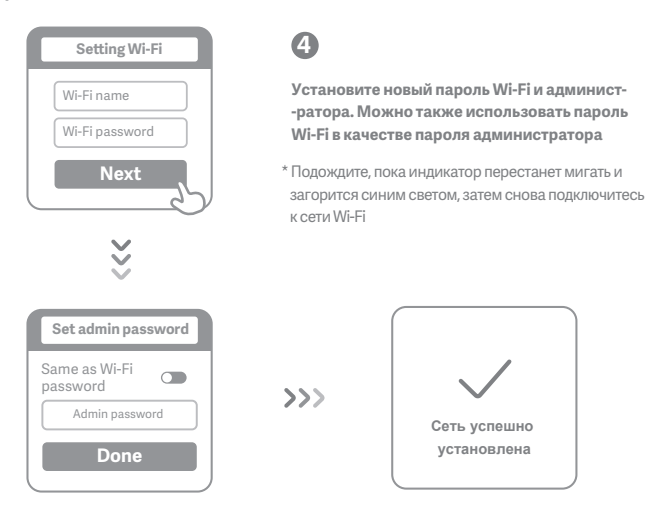

## Управление Mi WiFi

Веб-сайт управления — router.miwifi.com. Он поддерживает основные

функции Интернета

Отсканируйте QR-код, загрузите приложение Мі WiFi и управляйте маршрути-

-затором в любое время и в любом месте

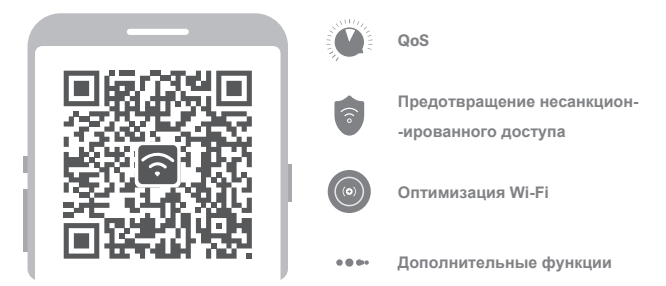

## Часто задаваемые вопросы

#### Я завершил(-а) настройку сети. Почему я все равно не могу подключиться к Интернету?

Шаг 1. Используйте телефон для поиска сети Wi-Fi, установленной маршру-тизатором. Если ее не удается найти, убедитесь, что маршрутизатор подключен к источнику питания и запустился

Шаг 2. Подключите телефон к сети маршрутизатора WI-Fi, перейдите на веб-сайт router.miwifi.com . и попытайтесь устранить проблему на основе результатов диагностики сети

#### Я забыл(-а) пароль администратора для маршрутизатора. Что мне делать?

Если вы не задали определенный пароль, пароль администратора будет совпадать с паролем сети Wi-Fi,

поэтому попробуйте использовать его для входа. Если проблема не устранена, рекомендуется восстановить

заводские настройки маршрутизатора, а затем снова настроить сеть

#### Как восстановить заводские настройки маршрутизатора?

Сначала убедитесь, что маршрутизатор запустился, затем нажмите и удерживайте кнопку Reset (Сброс) на

корпусе маршрутизатора более 5 секунд и отпустите ее, когда индикатор состояния системы загорится оранжевым

светом. Сброс будет выполнен, когда маршрутизатор повторно запустится

Что означают различные световые индикаторы на маршрутизаторе?

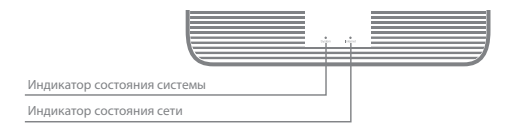

| Индикатор состояния сети Интернет   | два цвета (синий и оранжевый)                             |
|-------------------------------------|-----------------------------------------------------------|
| Не горит                            | Сетевой кабель не подключен к порту WAN                   |
|                                     | Горит: сетевой кабель подключен к порту WAN, но           |
| Оранжевыи                           | восходящая сеть недоступна                                |
|                                     | Горит: сетевой кабель подключен к порту WAN, и            |
| Синий                               | восходящая сеть доступна                                  |
| Индикатор состояния системы Система | два цвета (синий и оранжевый)                             |
| Hors tension                        | Нет подключения к источнику питания                       |
|                                     | Мигает: выполняется обновление системы                    |
|                                     | Горит (становится синим после приблизительно 1 минуты):   |
| Оранжрит евый                       | запускается система                                       |
|                                     | Горит (не становится синим после приблизительно 2 минут): |
|                                     | неисправность системы                                     |
| Синий                               | Горит: работает в нормальном режиме                       |
|                                     |                                                           |

### Русский

Технические характеристики: Наименование: Роутер Mi Router AX1800 Модель: RA67 Рабочая температура: 0~40 °С Параметры входного тока: 12 В, 1 А Рабочая частота: 2400 МГц~2483,5 МГц(≤20 дБм), 5150 МГц~5350 МГц(≤23 дБм), 5470 МГц~5725 МГц(≤30 dBm)

CE

Сертификаты:

Настоящим компания Xiaomi Communications Co., Ltd заявляет, что тип радиооборудования "RA67" соответствует требованиям Директивы 2014/53/EU. Полный текст декларации о соответствии для EC доступен по следующему адресу: http://www.mi.com/global/service/support/declaration.html

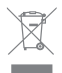

Все изделия, обозначенные символом раздельного сбора отработанного электрического и электронного оборудования (WEEE, Директива 2012/19/EU), следует утилизировать отдельно от несортируемых бытовых отходов. С целью охраны здоровья и защиты окружающей среды такое оборудование необходимо сдавать на переработку в специальные пункты приема электрического и электронного оборудования, определенные правительством или местными органами власти. Правильно выполненные утилизация и переработка помогут избежать возможного загрязнения окружающей среды и последующего негативного влияния на здоровье людей. Чтобы больше узнать о местоположении специальных пунктов приема и условиях их работы, обратитесь в компанию, занимающуюся установкой оборудования, или в местные органы власти.

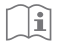

### Внимание!

Продукт может использоваться во всех странах Европейского союза (BE/FR/DE/IT/

LU/NL/DK/ IE/GB/GR/PT/ES/AT/FI/SE/CY/CZ/EE/HU/LV/LT/MT/PL/SK/SI/B-G/RO/HR).

Для соответствия требованиям СЕ по радиочастотному излучению устройство

должно устанавливаться и эксплуатироваться на расстоянии не менее 20 см между

устройством и телом человека. Адаптер должен находиться рядом с оборудованием и ничем не перекрываться.

Используйте только источники питания, перечисленные в руководстве

пользователя / инструкции по эксплуатации.

Модель адаптера питания: RD1201000-C55-35OGD

Производитель: Shenzhen Ruide Electronic Industrial Co., Ltd.

Модель адаптера питания: CYXT18-120100EU

Производитель: Jiangsu Chenyang Electron Co., ltd.

Производитель: Xiaomi Communications Co., Ltd

#019, 9th Floor, Building 6, 33 Xi'erqi Middle Road, Haidian District, Beijing, China, 100085

## Үкраїнська

## Крок 1. Під'єднайте кабелі.

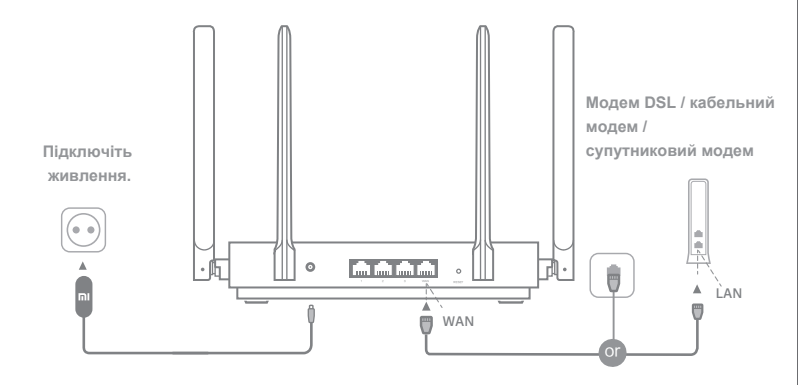

## Увімкніть живлення маршрутизатора, після чого з'єднайте порт інтернет-з'єднання (глобальної мережі) з модемом DSL, кабельним чи супутниковим модемом.

\* Якщо для підключення до Інтернету використовується кабель Ethernet, який вмуровано в стіну, під'єднайте цей кабель Ethernet безпосередньо до порту інтернет-з'єднання (глобальної мережі) маршрутизатора.

## Крок 2. Налаштуйте підключення до мережі.

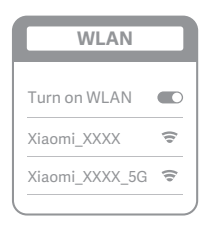

ž

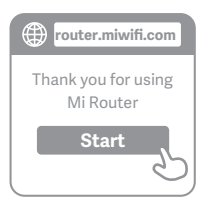

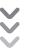

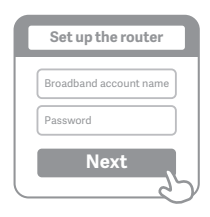

# 0

Підключіться до Wi-Fi за допомогою мобільного телефона або комп'ютера (без пароля). Етикетка з технічними характеристиками виробу розташована на корпусі маршрутизатора, на якому також указано назву мережі Wi-Fi.

 \* Зачекайте, доки світловий індикатор системи не стане синім. Виконайте пошук мережі Wi-Fi і підключіться до неї.

2

Після цього відбудеться автоматичний перехід на цільову сторінку для підклю--чення до Інтернету (якщо цього не сталося, відкрийте браузер, який установлено у вашій системі, і введіть у рядку адреси "router.miwifi.com" або "192.168.31.1").

 Ліцензійна угода з кінцевим користувачем Мі Router доступна за адресою: http://www1.miwifi.com/router/eula/20191230.html

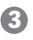

Введіть ім'я облікового запису та пароль, надані вашим постачальником послуг широкосмугового доступу до Інтернету, а потім натисніть "Далі" (підключитися до Інтернету можна різними способами, тож цей крок може бути зайвим).

\* Якщо ви забули ім'я або пароль свого облікового запису широкосмугового доступу, зверніт ься до свого постачальника послуг широкосмугового доступу.
#### Үкраїнська

| Setting Wi-Fi                                                 | 4                                                                                                    |
|---------------------------------------------------------------|----------------------------------------------------------------------------------------------------|
| Wi-Fi name<br>Wi-Fi password                                  | Задайте нові пароль Wi-Fi і пароль адмініст-<br>-ратора. Ви можете також використовувати<br>свій пароль Wi-Fi як пароль адміністратора.        |
| Next                                                          | <ul> <li>Зачекайте, доки світловий індикатор не стане синім<br/>і не перестане блимати, після чого знову<br/>підключіться до Wi-Fi.</li> </ul> |
| *                                                             |                                                                                                    |
| Set admin password Same as Wi-Fi password Admin password Done | >>> Мережу успішно налаштовано                                                                                                    |

### Керування Mi WiFi

Керування доступом до Інтернету здійснюється за допомогою сайту router.miwifi.com, який підтримує базові функції Інтернету.

Проскануйте QR-код, завантажте програму Mi WiFi і керуйте своїм маршрутизатором де завгодно й коли завгодно.

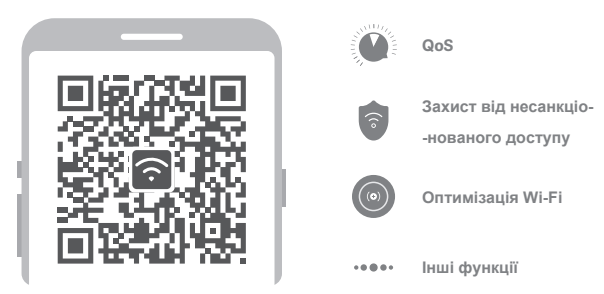

## Відповіді на поширені запитання

#### Налаштування мережі завершено. Чому я досі не можу підключитися до Інтернету?

Крок 1. Скористайтеся телефоном, щоб знайти мережу Wi-Fi свого маршрутизатора. Якщо ви не можете знайти мережу, переконайтеся в тому, що маршрутизатор підключений до джерела живлення й завершив завантаження.

Крок 2. Підключіть свій телефон до мережі Wi-Fi свого маршрутизатора, перейдіть на сайт router.miwifi.com і спробуйте усунути проблему, виходячи з результатів діагностики мережі.

#### Я не пам'ятаю пароль адміністратора свого маршрутизатора. Що мені робити?

Якщо ви не встановлювали окремий пароль адміністратора, замість пароля адміністратора використовується пароль Wi-Fi, тож спробуйте скористатися цим паролем для входу в систему. Якщо проблему не вдалося усунути, рекомендуємо відновити заводські настройки маршрутизатора та знову виконати налаштування мережі. Як відновити заводські настройки маршрутизатора?

Спершу переконайтеся, що завантаження маршрутизатора завершене, потім нат-исніть і утримуйте понад 5 секунд кнопку Reset на нижній панелі маршрутизатора; відпустіть кнопку, коли індикатор стану системи набуде помаранчевого кольору. Після завершення перезавантаження маршрутизатора настройки буде скинуто. Що означає певна поведінка індикаторів маршрутизатора?

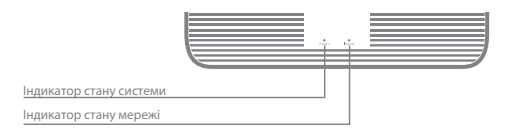

| Індикатор стану мережі Інтернет | два кольори (синій і жовтогарячий)                                                                                                    |
|---------------------------------|----------------------------------------------------------------------------------------------------|
| Вимкнений                       | Мережевий кабель не підключений до WAN-порту                                                                                                    |
| Жовтогарячий                    | Постійно світиться: Мережевий кабель підключено до WAN-порту,<br>але передавання даних не доступне                                                                                                    |
| Синій                           | Постійно світиться: Мережевий кабель підключено до WAN-порту,<br>а передавання даних доступне                                                                                                    |
| Індикатор стану системи Система | два кольори (синій і жовтогарячий)                                                                                                    |
| Вимкнений                       | Non connecté à l'alimentation électrique                                                                                                    |
| Жовтогарячий                    | блимая: Виконується оновлення системи<br>Постійно світиться (починає світитися синім приблизно за 1<br>хамлину): Система запускається<br>Постійно світиться (не починає світитися синім приблизно за 2<br>хвилини): Система помилка |
| Жовтогарячий                    | Постійно світиться: Працює у звичайному режимі                                                                                                    |

#### Үкраїнська

Технічні характеристики:

Назва: Mi Router AX1800

Модель: RA67

Робоча температура: 0~40 °С

Вхідні характеристики: 12 В, 1 А

#### Робоча частота:

2400 МГц-2483,5 МГц (≤20 дБм), 5150 МГц-5350 МГц (≤23 дБм), 5470 МГц-5725 МГц (≤30 дБм)

Сертифікація:

СС Цим компанія Xiaomi Communications Co., Ltd заявляє, що радіообладнання типу RA67 відповідає вимогам Директиви про радіообладнання (2014/53/EU). З повним текстом Декларації про відповідність стандартам ЄС можна ознайомитися за посиланням:

#### http://www.mi.com/global/service/support/declaration.html

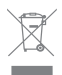

Усі продукти, позначені цим символом, відносяться до відпрацьованого електричного та електронного обладнання (WEEE відповідно до Директиви 2012/19/EU), яке не слід утилізовувати разом із невідсортованим побутовим сміттям. Натомість із метою захисту навколишнього середовища та здоров'я людей ви маєте передати своє відпрацьоване електричне або електронне обладнання на переробку до спеціального пункту збору, призначеного центральними або місцевими органами влади. Правильна утилізація й переробка допоможе уникнути можливих негативних наслідків для навколишнього середовища та здоров'я людей. Щоб отримати докладніші відомості щодо місцезнаходження пунктів збору й переробки, а також умов їхнього використання, зверніться до спеціаліста зі встановлення або в адміністрацію місцевих органів влади.

## i

#### Попередження!

Цей продукт можна використовувати на території всіх країн Європейського Союзу (BE/FR/DE/IT/LU/NL/DK/ IE/GB/GR/PT/ES/AT/FI/SE/-

CY/CZ/EE/HU/LV/LT/MT/PL/SK/SI/

BG/RO/HR).

Щоб відповідати вимогам СЕ щодо радіочастотного випромінювання, відстань між людиною й пристроєм під час установлення та експлуатації повинна становити не менше 20 см (8 дюймів). Адаптер слід установлювати поряд з обладнанням у зручному для доступу місці. Використовуйте лише ті джерела живлення, що вказані в посібнику / інструкції користувача.

Модель адаптера живлення: RD1201000-C55-350GD Виробник: Shenzhen Ruide Electronic Industrial Co., Ltd. Модель адаптера живлення: CYXT18-120100EU Виробник: Jiangsu Chenyang Electron Co.,Itd.

Виробник: Xiaomi Communications Co., Ltd

#019, 9th Floor, Building 6, 33 Xi'erqi Middle Road, Haidian District, Beijing, China, 100085

#### Português brasileiro

### Etapa 1: Conectar os cabos

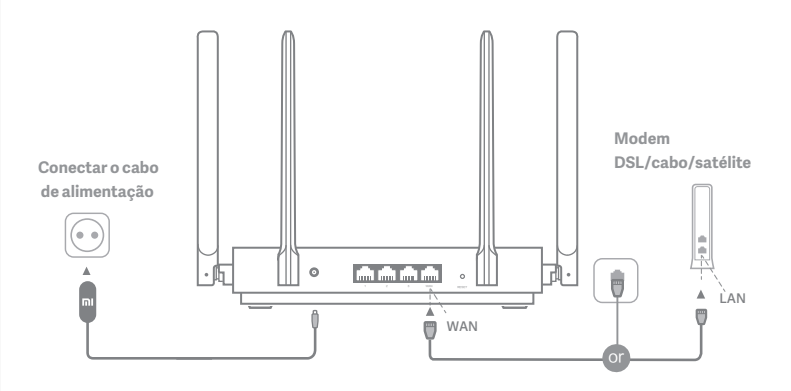

# Ligue o roteador e conecte a porta de Internet (WAN) ao modem DSL/cabo/satélite.

\* Se sua rede de Internet estiver conectada via cabo Ethernet na parede, conecte o cabo Ethernet diretamente à porta de Internet (WAN) localizada no roteador.

### Etapa 2: Configurar a conexão de rede

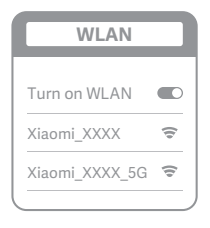

š

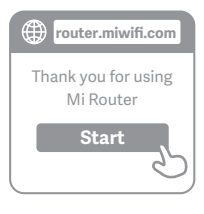

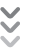

| ſ | Set up the router      |
|---|------------------------|
|   | Broadband account name |
|   | Password               |
|   | Next                   |

## 0

Conecte-se ao Wi-Fi usando um telefone celular ou computador (sem senha). A etiqueta de espe cificação do produto pode ser encontrada na base do roteador, que está marcada com o nome Wi-Fi.

\* Aguarde até que a luz indicadora do sistema fique azul. Procure a rede Wi-Fi e conecte-se.

2

Nesse ponto, você será automaticamente direcionado para a página inicial para se conectar à Internet (se não estiver, abra o navegador fornecido com o sistema e digite "router.miwifi.com" ou "192.168.31.1")

 \* O Contrato de Licença do usuário final do Mi Router está disponível em: http://www1.miwifi.com/router/eula/20191230.html

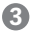

Insira o número da conta e a senha fornecidos pelo provedor de banda larga e clique em Avançar (existem diferentes maneiras de se conectar à Internet, então essa etapa pode ser ignorada).

\* Caso tenha esquecido o número ou a senha da sua conta de banda larga, entre em contato com seu provedor de banda larga

#### Português brasileiro

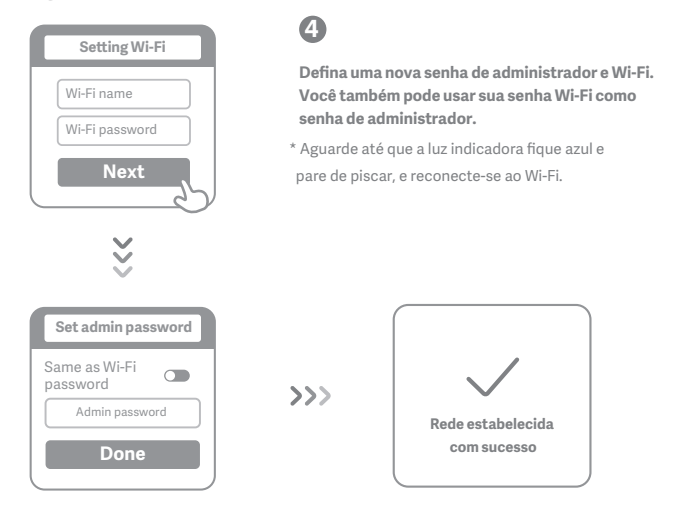

## Gerenciar Wi-Fi Mi

O site de gerenciamento da Web é router.miwifi.com e suporta funções básicas da Internet Digitalize o código QR, baixe o aplicativo Mi WiFi e gerencie seu roteador a qualquer momento, a partir de qualquer lugar.

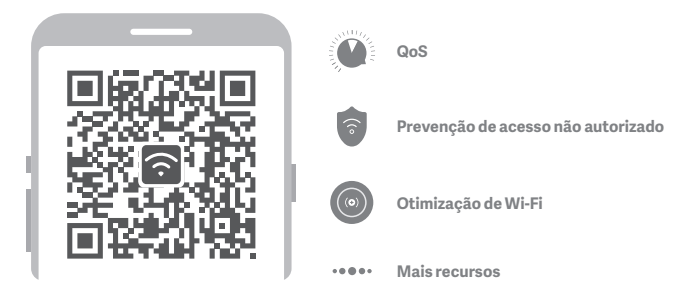

## **Perguntas frequentes**

#### Terminei de configurar minha rede. Por que não consigo me conectar à Internet?

Etapa 1: Use seu telefone para procurar a rede Wi-Fi definida pelo roteador. Se não conseguir encontrá-la, certifique-se de que o roteador esteja conectado à uma fonte de alimentação e tenha terminado de inicializar. Etapa 2: Conecte seu telefone à rede Wi-Fi do roteador, vá para "router.miwifi.com", e tente corrigir o problema com base nos resultados de diagnóstico da rede.

#### Esqueci a senha de administrador do roteador. O que devo fazer?

Se você não tiver definido uma senha específica, sua senha de administrador será a mesma que sua senha do Wi-Fi, portanto, tente usá-la para fazer login. Se o problema persistir, recomendamos restaurar o roteador para as configurações de fábrica e configurar a rede novamente.

#### Como faço para restaurar meu roteador para as configurações de fábrica?

Primeiro, certifique-se de que o roteador tenha terminado de inicializar e, em seguida, mantenha pressionado o botão Redefinir na base do roteador por mais de 5 segundos. Solte o botão quando a luz de status do sistema ficar Iaranja. Quando o roteador terminar a inicialização novamente, significa que a reinicialização foi bem-sucedida.

#### O que significa cada uma das luzes indicadoras no roteador?

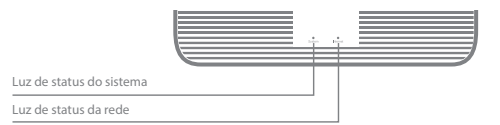

| Indicador de status da rede Internet   | duas cores (azul e laranja)                                                                                                    |
|----------------------------------------|----------------------------------------------------------------------------------------------------|
| Desligado                              | O cabo de rede não está conectado à porta WAN                                                                                                    |
| Laranja                                | Constante: O cabo de rede está conectado à porta WAN,<br>mas a rede upstream não está disponível                                                                                                    |
| Azul                                   | Constante: O cabo de rede está conectado à porta WAN e a<br>rede upstream está disponível                                                                                                    |
| Indicador de status do sistema Sistema | duas cores (azul e laranja)                                                                                                    |
| Desligado                              | Não está ligado à fonte de alimentação                                                                                                    |
| Laranja                                | Piscando: Atualização do sistema em andamento<br>Constante (fica azul após aprox. 1 minuto): O sistema está<br>sendo iniciado<br>Constante (não fica azul após aprox. 2 minutos): Falha<br>no sistema |
| Azul                                   | Constante: Funcionando normalmente                                                                                                    |

#### Português brasileiro

Especificações: Nome: Mi Router AX1800 Modelo: RA67 Temperatura operacional: 0~40 C Entrada: 12 V, 1 A Frequência operacional: 2400 MHz-2483,5 MHz(≤20 dBm), 5150 MHz-5350 MHz(≤23 dBm), 5470 MHz-5725 MHz(≤30 dBm) Certificações:

CE

Pelo presente, a Xiaomi Communications Co., Ltd declara que o tipo de equipamento de rádio RA67 está em conformidade com a Diretiva 2014/53/EU. O texto completo da declaração de conformidade da UE está disponível no seguinte endereço da Web: http://www.mi.com/global/service/support/declaration.html

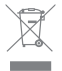

odos os produtos estampados com este símbolo são resíduos de equipamentos elétricos e eletrônicos (WEEE conforme na diretiva 2012/19/EU) que não devem ser misturados com lixo doméstico não classificado. Pelo contrário, você deve proteger a saúde humana e o meio ambiente, transferindo seus resíduos para um ponto de coleta designado para a reciclagem de resíduos de equipamentos elétricos e eletrônicos, indicado pelo governo ou pelas autoridades locais. O descarte e a reciclagem corretos ajudarão a evitar potenciais consequências negativas para o meio ambiente. Entre em contato com o instalador ou com as autoridades locais para obter mais informações sobre o local, bem como os termos e condições de tais pontos de coleta.

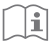

#### Cuidado:

O produto pode ser usado em todos os países da União Europeia (BE/FR/DE/IT/LU/NL/D-K/ IE/GB/GR/PT/ES/AT/FI/SE/CY/CZ/EE/HU/LV/LT/MT/PL/SK/SI/BG/RO/HR).

Para atender aos requisitos de exposição à RF da CE, o dispositivo deve ser instalado e operado a 20 cm (8 polegadas) ou mais entre o produto e o corpo de todas as pessoas.

O adaptador deve ser instalado próximo ao equipamento e deve ser facilmente acessível.

Use somente fontes de energia listadas no manual do usuário/instruções do usuário.

#### Güç Adaptörü Modeli: RD1201000-C55-35OGD

Üretici: Shenzhen Ruide Electronic Industrial Co., Ltd.

Güç Adaptörü Modeli: CYXT18-120100EU

Üretici: Jiangsu Chenyang Electron Co., ltd.

Fabricado por: Xiaomi Communications Co., Ltd

#019, 9th Floor, Building 6, 33 Xi'erqi Middle Road, Haidian District, Beijing, China, 100085

## Adım 1: Kabloları bağlayın

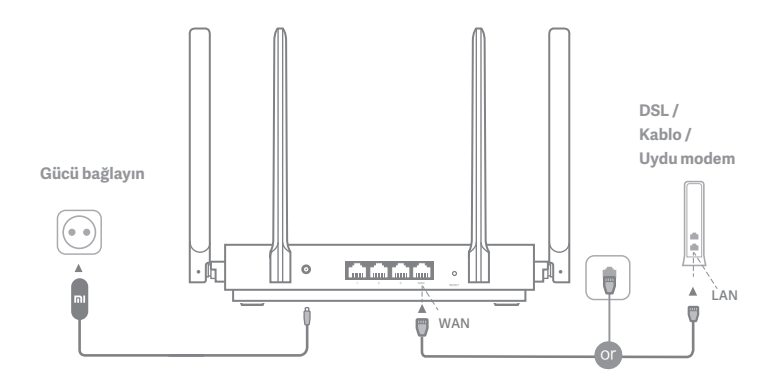

\* İnternet ağınız duvara bir Ethernet kablosu ile bağlıysa, Ethernet kablosunu doğrudan yönlendiricideki İnternet (WAN) bağlantı noktasına bağlayın.

### Adım 2: Ağ bağlantısını ayarlayın

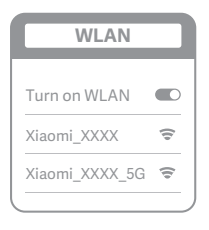

ž

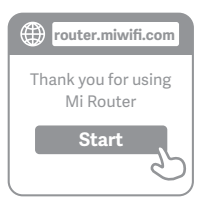

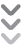

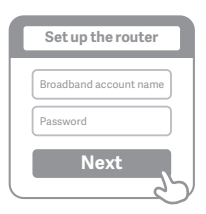

## 0

Cep telefonu veya bilgisayar kullanarak Wi-Fi'ye bağlanın (parola yoktur). Ürün teknik özellikleri etiketini, yönlendiricinin tabanında bulabilirsiniz. Bu etikette Wi-Fi adı da yer alır.

\* Sistem gösterge ışığı maviye dönene kadar bekleyin. Wi-Fi ağı arayın ve bağlanın.

2

Bu noktada, internete bağlanmak için otomatik olarak açılış sayfasına yönlendirilirsiniz (eğer değilseniz, sisteminizle birlikte gelen tarayıcıyı açın ve "router.miwifi.com" veya"192.168.31.1" girin

\* Mi Router Son Kullanıcı Lisans Sözleşmesi'ne şu adresten erişilebilir: http://www1.miwifi.com/router/eula/20191230.html

## 3

Lütfen geniş bant sağlayıcınız tarafından sağlanan hesap numarasını ve şifreyi girin, ardından İleri 'yi tıklayın (internete bağlanmanın farklı yolları vardır, bu nedenle bu adım atlanabilir).

\* Geniş bant hesap numaranızı veya şifrenizi unuttuysanız, geniş bant sağlayıcınıza başvurarak bunları alabilirsiniz.

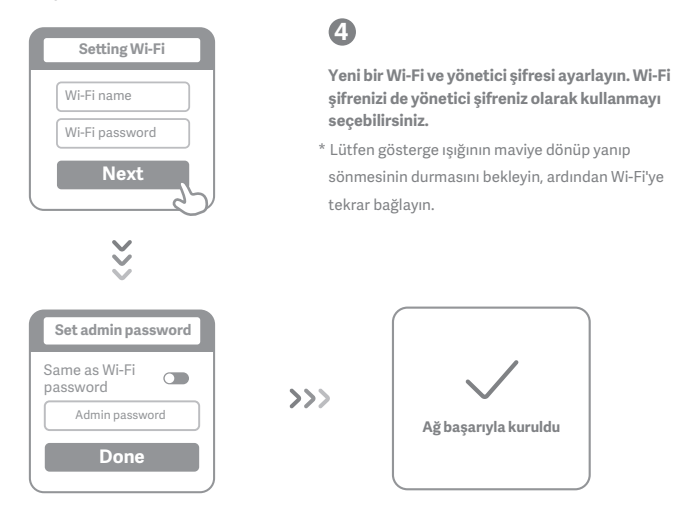

## Mi Wi-Fi'yi Yönet

Web yönetimi web sitesi router.miwifi.com ve temel internet fonksiyonlarını destekliyor QR kodunu tarayın, Mi WiFi uygulamasını indirin ve yönlendiricinizi istediğiniz zaman, istediğiniz yerde yönetin.

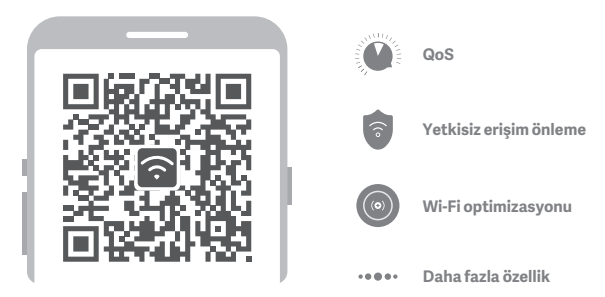

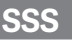

#### Ağımı kurmayı bitirdim. İnternete neden bağlanamıyorum?

Adım 1: Yönlendiriciniz tarafından ayarlanan Wi-Fi şebekesini aramak için telefonunuzu kullanın. Bunu bulamıyorsanız, yönlendiricinin güce bağlı olduğundan ve başlatıldığından emin olun.

Adım 2: Telefonunuzu yönlendiricinizin Wi-Fi ağına bağlayın, "router.miwifi.com" adresine gidin ve ağ tanılama sonuçlarına göre sorunu çözmeye çalışın.

#### Yönlendiricimin yönetici şifresini unuttum. Ne yapmalıyım?

Belirli bir şifre belirlemediyseniz, yönetici şifreniz Wi-Fî şifrenizle aynı olacaktır, bu yüzden giriş yapmak için bunu kullanmayı deneyin. Sorun devam ederse, yönlendiricinizi fabrika ayarlarına döndürmeniz önerilir. daha sonra ağı tekrar kurun.

#### Yönelticimi fabrika ayarlarına nasıl geri yüklerim?

İlk önce, yönlendiricinin önyüklemesinin bitmiş olduğundan emin olun, ardından yönlendiricinin tabanındaki Sıfırla düğmesini 5 saniyeden uzun süre basılı tutun ve sistem durum ışığı turuncu olduğunda sönmesine izin verin. Yönlendirici yeniden önyüklemeyi bitirdiğinde, sıfırlama başarılı oldu.

#### Yönlendiricideki farklı gösterge ışıkları ne anlama geliyor?

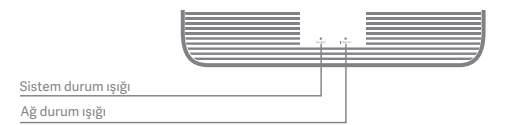

| Ağ durumu göstergesi İnternet   | iki renk (mavi ve turuncu)                                                                                                    |
|---------------------------------|----------------------------------------------------------------------------------------------------|
| Kapalı                          | Ağ kablosu, WAN bağlantı noktasına bağlı değil                                                                                                    |
| Turuncu                         | Sabit: Ağ kablosu, WAN bağlantı noktasına bağlı ancak yukarı<br>akış ağı mevcut değil                                                                                                 |
| Mav                             | Sabit: Ağ kablosu, WAN bağlantı noktasına bağlı ve yukarı akış<br>ağı mevcut                                                                                                    |
| Sistem durumu göstergesi Sistem | iki renk (mavi ve turuncu)                                                                                                    |
| Kapalı                          | Güç kaynağına bağlı değil                                                                                                    |
| Turuncu                         | yanıp sönüyor: Sistem güncellemesi devam ediyor<br>Sabit (yaklaşık 1 dakika sonra maviye döner): Sistem başlatılıyor<br>Sabit (yaklaşık 2 dakika sonra maviye dönmez): Sistem arızası |
| Mavi                            | Sabit: Normal çalışıyor                                                                                                    |

#### Teknik özellikler:

Ad: Mi Router AX1800 Model: RA67

Çalışma Sıcaklığı: 0~40 °C

Giriş: 12 V, 1 A

#### Çalışma Frekansı:

2400 MHz−2483,5 MHz (≤20 dBm), 5150 MHz−5350 MHz (≤23 dBm), 5470 MHz−5725 MHz (≤30 dBm) Sertifikalar:

Ce

Xiaomi Communications Co., Ltd işbu belge ile R-3600 tipi radyo ekipmanının 2014/53/AB Sayılı Direktif ile uyumlu olduğunu beyan eder. AB uygunluk beyanının tam metni aşağıdaki internet adresinde bulunmaktadır: http://www.mi.com/global/service/support/declaration.html

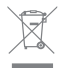

Bu simgeyi taşıyan tüm ürünler, ayrıştırılmamış ev atıklarıyla karıştırılmaması gereken atık elektrikli ve elektronik ekipmanlardır (2012/19/AB direktifindeki WEEE). Atık ekipmanınızı devlet veya yerel makamlar tarafından atanan elektrikli ve elektronik atık ekipmanın geri dönüşümü için belirlenmiş bir toplama noktasına teslim ederek insan sağlığını ve çevreyi korumalısınız. Doğru atık bertarafı ve geri dönüşüm, çevre ve insan sağlığı üzerindeki olası olumsuz sonuçların önlenmesine yardımcı olur. Bu tür toplama noktalarının hüküm ve koşullarının yanı sıra konum hakkında daha fazla bilgi almak için lütfen yükleyici veya yerel yetkililerle iletişime geçin.

## ĺÌ

#### Dikkat:

Ürün tüm Avrupa Birliği ülkelerinde (BE/FR/DE/IT/LU/NL/DK/ IE/GB/GR/PT/ES/AT/FI/SE/-CY/CZ/EE/HU/LV/LT/MT/PL/SK/SI/BG/RO/HR) kullanılabilir.

CE RF maruz kalma gereksinimlerine uyum sağlamak için cihaz, ürünle insan vücudu arasında 20 cm (8 inç) veya daha fazla mesafe gözeterek kurulmalı ve çalıştırılmalıdır.

Adaptör ekipmanın yakınına monte edilmeli ve kolayca erişilebilir olmalıdır.

Yalnızca kullanım kılavuzunda/kullanıcı talimatlarında listelenen güç kaynaklarını kullanın.

#### Modelo do adaptador de energia: RD1201000-C55-35OGD

Fabricado por: Shenzhen Ruide Electronic Industrial Co., Ltd.

Modelo do adaptador de energia: CYXT18-120100EU

Fabricado por: Jiangsu Chenyang Electron Co., ltd.

#### Üretici: Xiaomi Communications Co., Ltd

#019, 9th Floor, Building 6, 33 Xi'erqi Middle Road, Haidian District, Beijing, China, 100085

### Krok 1: Podłącz przewody

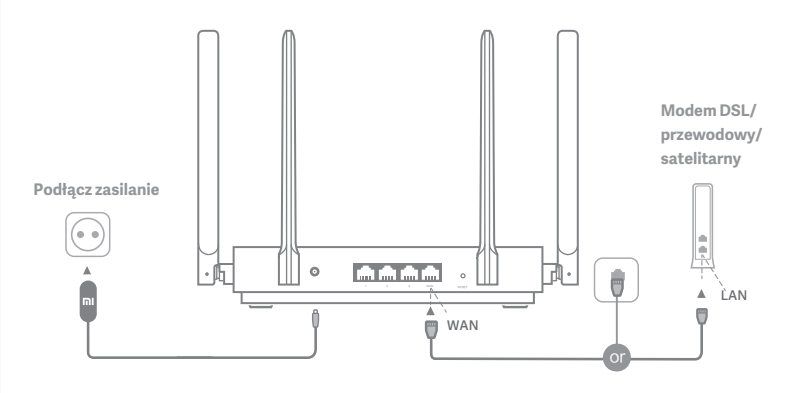

## Włącz router, a następnie podłącz port internetowy (WAN) do modemu DSL/przewodowego/satelitarnego

 \* Jeśli sieć internetowa jest podłączona za pomocą kabla Ethernet znajdującego się w ścianie, należy podłączyć kabel Ethernet bezpośrednio do portu internetowego (WAN) routera

### Krok 2: Skonfiguruj połączenie sieciowe

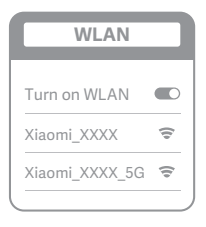

ž

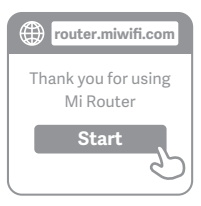

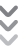

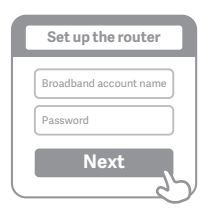

## 0

Nawiąż połączenie z siecią Wi-Fi za pomocą telefonu lub komputera (brak hasła). Etykieta z danymi technicznymi produktu znajduje się na podstawie routera, która jest oznaczona nazwą Wi-Fi.

\*Poczekaj, aż wskaźnik systemu zacznie świecić na niebiesko. Wyszukaj sieć Wi-Fi i połącz się z nią

2

Na tym etapie nastąpi automatyczne przekierowanie na stronę docelową w celu nawiązania połączenia z Internetem (jeśli nie dojdzie do przekierowania, należy otworzyć przeglądarkę zapewnioną wraz z systemem i wprowadzić adres "router.miwifi.com" lub wpisać "192.168.31.1")

\* Umowa licencyjna użytkownika końcowego routera Mi jest dostępna pod adresem http://www1.miwifi.com/router/eula/20191230.html

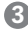

Wprowadź nazwę konta i hasło dostarczone przez dostawcę usług szerokopasmowych, a następnie kliknij przycisk Dalej (istnieją różne sposoby łączenia się z Internetem, dlatego ten krok może zostać pominięty)

 \* Jeśli nie pamiętasz nazwy konta lub hasła dostępu, możesz je uzyskać, kontaktując się z dostawcą usług szerokopasmowych

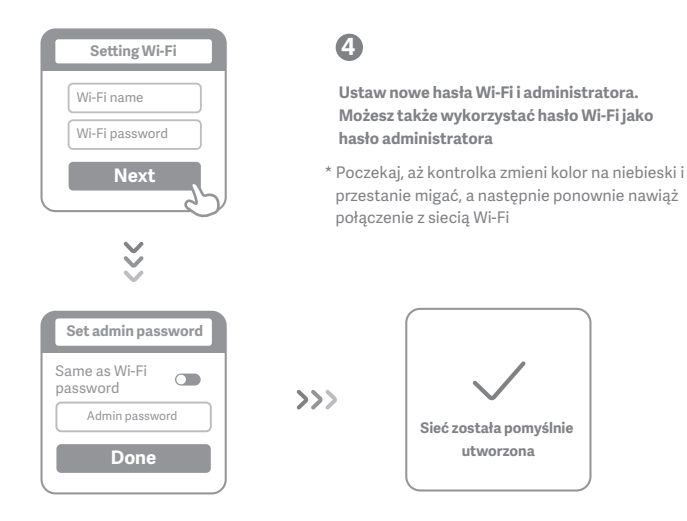

## Zarządzanie Mi WiFi

Witryna do zarządzania stronami internetowymi jest dostępna pod adresem router.miwifi.com i obsługuje podstawowe funkcje internetowe

Zeskanuj kod QR, pobierz aplikację Mi WiFi i zarządzaj routerem z dowolnego miejsca w każdym momencie

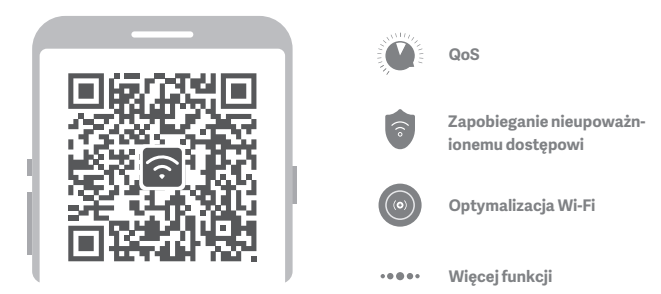

### 50

## Często zadawane pytania

#### Tworzenie sieci zostało zakończone. Dlaczego nie mogę połączyć się z Internetem?

Krok 1: Użyj telefonu, aby wyszukać sieć Wi-Fi utworzoną przez router. Jeśli nie możesz jej znaleźć,

upewnij się, że router jest podłączony do zasilania i został aktywowany

Krok 2: Podłącz telefon do sieci Wi-Fi routera, przejdź do strony "router.miwifi.com" i spróbuj

rozwiązać problem w oparciu o wyniki diagnostyki sieci

#### Nie pamiętam hasła administratora do mojego routera. Co należy zrobić?

Jeśli nie ustawiono konkretnego hasła, hasło administratora będzie takie samo, jak hasło Wi-Fi. Spróbuj się zalogować za jego pomocą. Jeśli problem nie ustąpi, zaleca się przywrócenie routera do ustawień fabrycznych, a następnie ponowne przeprowadzenie konfiguracji sieci

#### Jak przywrócić router do ustawień fabrycznych?

Upewnij się najpierw, że router zakończył aktywację, a następnie przytrzymaj przez ponad 5 sekund przycisk Reset u podstawy routera i zwolnij przycisk, gdy lampka stanu systemu zmieni kolor na pomarańczowy. Reset się powiedzie, gdy router zakończy ponowną aktywację

#### Co oznaczają różne kontrolki na routerze?

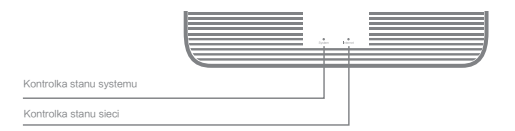

| Kontrolka stanu sieci Internet | dwa kolory (niebieski i pomarańczowy)                                                                                                    |
|--------------------------------|----------------------------------------------------------------------------------------------------|
| Wył.                           | Kabel sieciowy nie jest podłączony do portu WAN                                                                                                    |
| Pomarańczowa                   | Stałe światło: Kabel sieciowy jest podłączony do portu WAN,<br>ale sieć wyższego rzędu nie jest dostępna                                                                                                    |
| Niebieska                      | Stałe światło: Kabel sieciowy jest podłączony do portu WAN<br>i sieć wyższego rzędu jest dostępna                                                                                                    |
| Kontrolka stanu systemu System | dwa kolory (niebieski i pomarańczowy)                                                                                                    |
| Wył.                           | Nie podłączono do źródła zasilania                                                                                                    |
| Pomarańczowa                   | Światło miga: Aktualizacja systemu w toku<br>Stałe światło (zmienia kolor na niebieski po upływie ok. 1 minuty):<br>System uruchamia się<br>Stałe światło (nie zmienia koloru na niebieski po upływie ok. 2 minut):<br>Usterka systemu |
| Niebieska                      | Stałe światło: Normalne działanie                                                                                                    |

#### Dane techniczne:

Nazwa: Router Mi AX1800

Model: RA67

Temperatura robocza: 0~40 °C

Wejście: 12 V, 1 A

#### Częstotliwość pracy:

2400 MHz~2483,5 MHz (< 20 dBm), 5150 MHz~5350 MHz (< 23 dBm), 5470 MHz~5725 MHz (< 30 dBm) Certyfikaty:

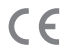

Firma Xiaomi Communications Co., Ltd niniejszym oświadcza, że sprzęt radiowy typu RA67 jest zgodny z dyrektywą 2014/53/UE. Pełny tekst deklaracji zgodności z normami UE jest dostępny pod następującym adresem internetowym:

http://www.mi.com/global/service/support/declaration.html

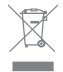

Wszystkie produkty oznaczone tym symbolem są typem odpadów sprzętu elektrycznego i elektronicznego (WEEE, zgodnie z dyrektywą 2012/19/UE) i nie powinny być mieszane z niesegregowanymi odpadami z gospodarstw domowych. Zamiast tego należy przekazać zużyty sprzęt do punktu zbiórki wyznaczonego przez rząd lub władze lokalne, aby poddać odpady sprzętu elektrycznego i elektronicznego recyklingowi w celu ochrony zdrowia ludzkiego i środowiska. Prawidłowa utylizacja i recykling pozwala zapobiec potencjalnym negatywnym skutkom oddziaływania na środowisko naturalne i zdrowie ludzi. Aby uzyskać więcej informacji na temat lokalizacji i regulaminów punktów odbioru , należy skontaktować się z monterem lub lokalnymi władzami.

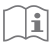

#### Przestroga:

Produkt może być stosowany we wszystkich krajach Unii Europejskiej (BE/FR/DE/IT/LU/N-L/DK/ IE/GB/GR/PT/ES/AT/FI/SE/CY/CZ/EE/HU/LV/LT/MT/PL/SK/SI/BG/RO/HR).

Aby zapewnić spełnienie norm ekspozycji na promieniowanie radiowe CE, urządzenie musi być umieszczone i obsługiwane tak, abyzapewnić minimalną odległość co najmniej 20 cm (8 cali) od ciała człowieka.

Zasilacz musi znajdować się w pobliżu urządzenia i być łatwo dostępny.

Należy używać wyłącznie zasilaczy wymienionych w instrukcji obsługi / instrukcji użytkownika.

Model zasilacza sieciowego: RD1201000-C55-35OGD

Wyprodukowany przez: Shenzhen Ruide Electronic Industrial Co., Ltd.

Model zasilacza sieciowego: CYXT18-120100EU

Wyprodukowany przez: Jiangsu Chenyang Electron Co., ltd.

Wyprodukowany przez: Xiaomi Communications Co., Ltd

#019, 9th Floor, Building 6, 33 Xi'erqi Middle Road, Haidian District, Beijing, China, 100085

### Stap 1: Sluit de kabels aan

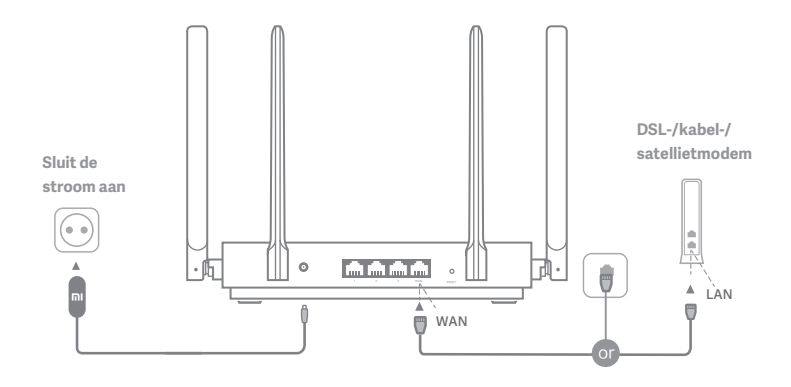

## Schakel de router in en sluit vervolgens de internetpoort (WAN) aan op de DSL-/kabel-/satellietmodem

\* Als uw internetnetwerk is verbonden via een Ethernet-kabel in de muur, sluit u de Ethernet-kabel rechtstreeks aan op de internetpoort (WAN) van de router

### Stap 2: Stel de netwerkverbinding in

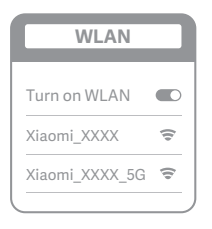

ž

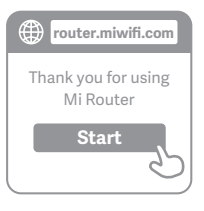

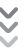

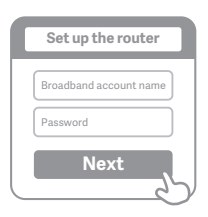

## 0

2

Maak verbinding met wifi via een telefoon of computer (geen wachtwoord). Het productspecificatielabel staat op de routerbasis die is voorzien van de wifinaam.

\* Wacht tot het systeemindicatielampje blauw wordt. Zoek het wifi-netwerk en maak verbinding

Nu wordt u automatisch naar de landingspagina geleid om verbinding te maken met internet (als dit niet gebeurt, opent u de browser die bij uw systeem wordt geleverd en voert u "router.miwifi.com" of "192.168.31.1" in)

\* Licentieovereenkomst voor eindgebruikers van Mi Router is beschikbaar op http://www1.miwifi.com/router/eula/20191230.html

## 3

Voer de accountnaam en het wachtwoord in die u van uw breedbandprovider hebt ontvangen en klik op Volgende (er zijn verschillende manieren om verbinding te maken met internet, dus deze stap kan mogelijk worden overgeslagen)

\* Als u de naam of het wachtwoord van uw breedbandaccount bent vergeten, kunt u deze opvragen bij uw breedbandprovider

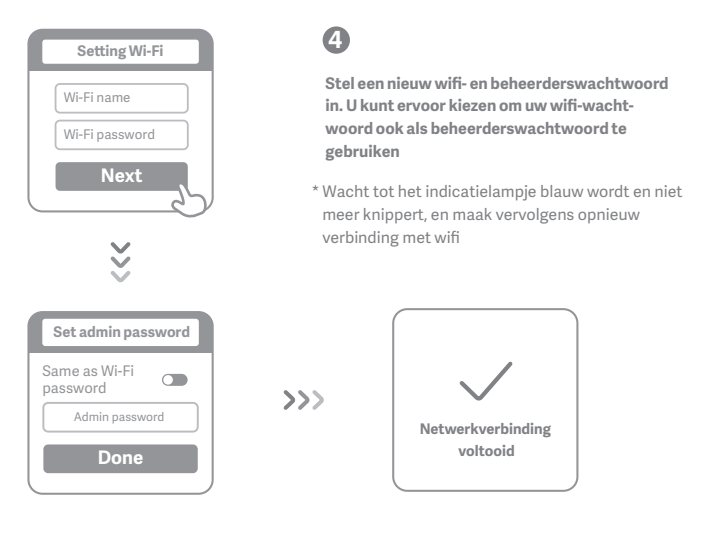

## Mi WiFi beheren

De website voor webbeheer is router.miwifi.com en ondersteunt basisinternetfuncties Scan de QR-code, download de Mi WiFi-app en beheer uw router altijd en overal

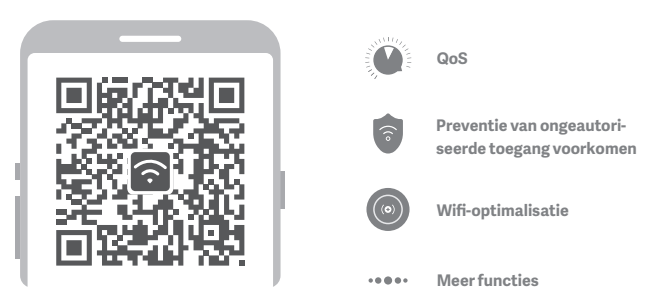

## Veelgestelde vragen

#### Ik heb de installatie van mijn netwerk voltooid. Waarom kan ik geen verbinding maken met internet?

Stap 1: Zoek op uw telefoon naar het wifi-netwerk dat door uw router is ingesteld. Als u het netwerk niet kunt vinden, controleer dan of de router is aangesloten op de voeding en klaar is met opstarten

Stap 2: Maak met uw telefoon verbinding met het wifi-netwerk van uw router, ga naar "router.miwifi.com" en probeer het probleem op te lossen op basis van de resultaten van de netwerkdiagnose

#### Ik ben het beheerderswachtwoord voor mijn router vergeten. Wat moet ik doen?

Als u geen specifiek wachtwoord hebt ingesteld, is uw beheerderswachtwoord hetzelfde als uw

wifi-wachtwoord, en kunt u zich hiermee proberen aan te melden. Als het probleem zich blijft voordoen, is het

raadzaam de router te herstellen naar de fabrieksinstellingen en het netwerk vervolgens opnieuw in te stellen

#### Hoe herstel ik mijn router naar de fabrieksinstellingen?

Controleer eerst of de router volledig is opgestart en houd vervolgens de resetknop aan de onderkant van de router minimaal 5 seconden ingedrukt. Laat de knop los wanneer het systeemstatuslampie oranje wordt.

Wanneer de router opnieuw is opgestart, is het opnieuw instellen voltooid

Wat betekenen de verschillende indicatielampjes op de router?

|                     | sin ti |  |
|---------------------|--------|--|
| Systeemstatuslampje |        |  |
| Netwerkstatuslampje |        |  |

| Netwerkstatuslampje Internet | Twee kleuren (blauw en oranje)                                                                                                    |
|------------------------------|----------------------------------------------------------------------------------------------------|
| Uit                          | De netwerkkabel is niet aangesloten op de WAN-poort                                                                                                    |
| Oranje                       | Lampje brandt constant: De netwerkkabel is aangesloten op de<br>WAN-poort, maar het upstream-netwerk is niet beschikbaar                                                                                                    |
| Blauw                        | Lampje brandt constant: De netwerkkabel is aangesloten op de<br>WAN-poort en het upstream-netwerk is beschikbaar                                                                                                    |
| Systeemstatuslampje System   | Twee kleuren (blauw en oranje)                                                                                                    |
| Uit                          | Niet aangesloten op een voedingsbron                                                                                                    |
| Oranje                       | Lampje knippert: Systeemupdate wordt uitgevoerd<br>Lampje brandt constant (wordt blauw na ongeveer 1 minuut):<br>Het systeem wordt opgestart<br>Lampje brandt constant (wordt niet blauw na ongeveer 2 minuten):<br>Systeemstoring |
| Blauw                        | Lampje brandt constant: Werkt normaal                                                                                                    |

#### **Specificaties:**

Naam: Mi Router AX1800

Model: RA67

Gebruikstemperatuur: 0~40 °C

Ingang: 12 V, 1A

#### Gebruiksfrequentie:

2400 MHz−2483,5 MHz (≤20dBm), 5150 MHz−5350 MHz (≤23dBm), 5470 MHz−5725 MHz (≤30dBm) Certificeringen:

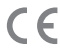

Hierbij verklaart Xiaomi Communications Co., Ltd dat de radio-apparatuur van het type RA67 in overeenstemming is met Richtlijn 2014/53/EU. De volledige tekst van de EU-conformiteitsverklaring is beschikbaar op de volgende website: http://www.mi.com/global/service/support/declaration.html

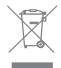

Alle producten met dit symbool zijn afgedankte elektrische en elektronische apparatuur (AEEA volgens richtlijn 2012/19/EU) die niet met ongesorteerd huishoudelijk afval mogen worden gemengd. In plaats daarvan dient u de volksgezondheid en het milieu te beschermen door uw afgedankte apparatuur bij een door de overheid of plaatselijke autoriteiten aangewezen inzamelpunt voor recycling van afgedankte elektrische en elektronische apparatuur in te leveren. Het correct afvoeren en recyclen helpt mogelijke negatieve gevolgen voor het milieu en de volksgezondheid te voorkomen. Neem contact op met de installateur of de plaatselijke autoriteiten voor meer informatie over de locatie en de voorwaarden van dergelijke inzamelpunten.

#### Let op:

Het product kan worden gebruikt in alle landen van de Europese Unie (BE/FR/DE/IT/LU/N-L/DK/ IE/GB/GR/PT/ES/AT/FI/SE/CY/CZ/EE/HU/LV/LT/MT/PL/SK/SI/BG/RO/HR).

Om te voldoen aan de CE RF-blootstellingsvereisten, dient het apparaat tijdens de installatie en het gebruik op minimaal 20 cm afstand te worden gehouden.

De adapter dient in de buurt van de apparatuur te worden geïnstalleerd en dient gemakkelijk toegankelijk zijn.

Gebruik alleen de voedingsbronnen die in de gebruikershandleiding/gebruikersinstructie worden vermeld.

Model voedingsadapter: RD1201000-C55-35OGD

Geproduceerd door: Shenzhen Ruide Electronic Industrial Co., Ltd.

Model voedingsadapter: CYXT18-120100EU

Geproduceerd door: Jiangsu Chenyang Electron Co., ltd.

Geproduceerd door: Xiaomi Communications Co., Ltd

#019, 9th Floor, Building 6, 33 Xi'erqi Middle Road, Haidian District, Beijing, China, 100085

### Βήμα 1: Συνδέστε τα καλώδια

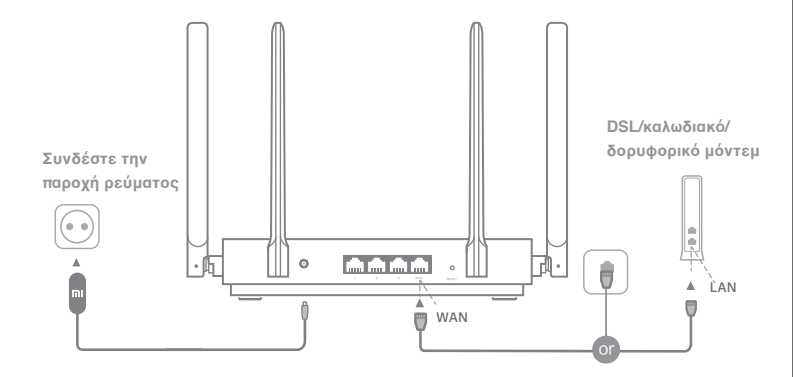

## Ενεργοποιήστε τον δρομολογητή, έπειτα συνδέστε τη διαδικτυακή θύρα (WAN) στο DSL/καλωδιακό/δορυφορικό μόντεμ

\* Εάν η σύνδεση του δικτύου σας με το Διαδίκτυο γίνεται μέσω καλωδίου Ethernet από πρίζα στον τοίχο, συνδέστε το καλώδιο Ethernet απευθείας στη διαδικτυακή θύρα (WAN) του δρομολογητή

#### Ελληνικά

### Βήμα 2: Ρυθμίστε τη σύνδεση δικτύου

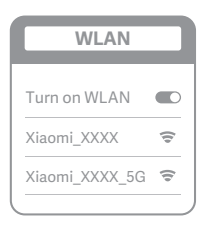

š

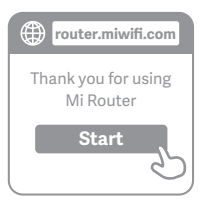

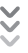

| ٢ | Set up the router      |
|---|------------------------|
|   | Broadband account name |
|   | Password               |
|   | Next                   |
|   |                        |

## 0

Συνδεθείτε στο Wi-Fi μέσω τηλεφώνου ή υπολογιστή (χωρίς κωδικό πρόσβασης). Μπορείτε να βρείτε την ετικέτα προδιαγραφών προϊόντος στη βάση του δρομολογητή που φέρει το όνομα του Wi-Fi.

\* Περιμένετε μέχρι η ενδεικτική λυχνία του συστήματος να ανάψει με μπλε χρώμα. Εκτελέστε αναζήτηση για το δίκτυο Wi-Fi και συνδεθείτε

2

Σε αυτό το σημείο, θα μεταφερθείτε αυτόματα στη σελίδα για τη σύνδεση στο Διαδίκτυο (εάν δεν γίνει αυτό, ανοίξτε το πρόγραμμα περιήγησης που υπάρχει στο σύστημά σας και εισαγάγετε τη διεύθυνση "router.miwifi.com" ή "192.168.31.1")

\* Η Άδεια Χρήσης Τελικού Χρήστη για το Mi Router είναι διαθέσιμη στο http://www1.miwifi.com/router/eula/20191230.html

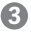

Εισαγάγετε το όνομα λογαριασμού και τον κωδικό πρόσβασης που έχει παρασχεθεί από τον πάροχο υπηρεσιών ευρυζωνικής σύνδεσης και πατήστε Επόμενο (υπάρχουν διάφοροι τρόποι σύνδεσης στο Διαδίκτυο, επομένως αυτό το βήμα μπορεί να παραλειφθεί)

\* Εάν έχετε ξεχάσει το όνομα ή τον κωδικό πρόσβασης του λογαριασμού ευρυζωνικής σύνδεσης, μπορείτε να βρείτε αυτά τα στοιχεία επικοινωνώντας με τον πάροχο υπηρεσιών ευρυζωνικής σύνδεσης

#### Ελληνικά

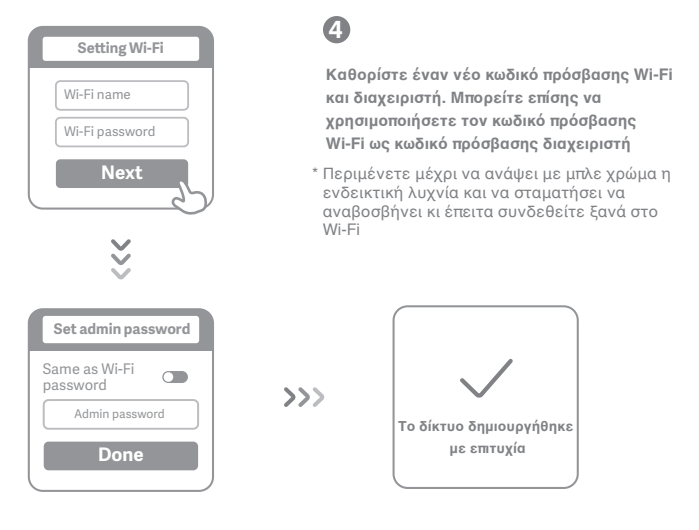

## Διαχείριση του Μi WiFi

Ο ιστότοπος διαχείρισης μέσω του ιστού βρίσκεται στη διεύθυνση router.miwifi.com και υποστηρίζει βασικές λειτουργίες Διαδικτύου

Σαρώστε τον κωδικό QR και κάντε λήψη της εφαρμογής Mi WiFi για να μπορείτε να διαχειρίζεστε το δρομολογητή σας οποιαδήποτε στιγμή, όπου και αν βρίσκεστε

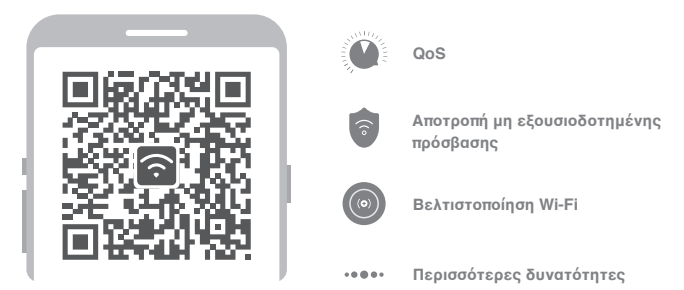

## Συχνές ερωτήσεις

#### χω ολοκληρώσει τη ρύθμιση δικτύου. Γιατί δεν μπορώ να συνδεθώ στο Διαδίκτυο;

Βήμα 1: Χρησιμοποιήστε το τηλέφωνό σας για να αναζητήσετε το δίκτυο Wi-Fi που έχει ορίσει ο δρομολογητής σας. Εάν δεν μπορείτε να το βρείτε, βεβαιωθείτε ότι ο δρομολογητής είναι συνδεδεμένος στην παροχή ρεύματος και ότι έχει ολοκληρωθεί η εκκίνησή του

Βήμα 2: Συνδέστε το τηλέφωνό σας στο δίκτυο Wi-Fi του δρομολογητή, μεταβείτε στη διεύθυνση "router.miwifi.com" και προσπαθήστε να διορθώσετε το πρόβλημα με βάση τα αποτελέσματα των διαγνωστικών ελέγχων του δικτύου

#### Ξέχασα τον κωδικό πρόσβασης διαχειριστή του δρομολογητή μου. Τι θα πρέπει να κάνω;

Εάν δεν έχετε ορίσει συγκεκριμένο κωδικό πρόσβασης, ο κωδικός πρόσβασης διαχειριστή είναι ο ίδιος με τον κωδικό πρόσβασης στο Wi-Fi, οπότε δοκιμάστε να χρησιμοποιήσετε αυτόν για να συνδεθείτε. Εάν το πρόβλημα παραμένει, συνιστάται να εκτελέσετε επαναφορά του δρομολογητή στις εργοστασιακές ρυθμίσεις κι έπειτα να ρυθμίστε ξανά το δίκτυο

#### Πώς επαναφέρω τον δρομολογητή στις εργοστασιακές ρυθμίσεις;

Βεβαιωθείτε πρώτα ότι ο δρομολογητής έχει ολοκληρώσει την εκκίνησή του. Στη συνέχεια, κρατήστε πατημένο το κουμπί επαναφοράς στη βάση του δρομολογητή για περισσότερα από 5 δευτερόλεπτα και αφήστε το όταν η λυχνία κατάστασης συστήματος ανάψει με πορτοκαλί χρώμα. Όταν ο δρομολογητής ολοκληρώσει ξανά την εκκίνηση, η επαναφορά θα έχει ολοκληρωθεί επιτυχώς

#### Τι σημαίνουν οι διάφορες ενδεικτικές λυχνίες στο δρομολογητή;

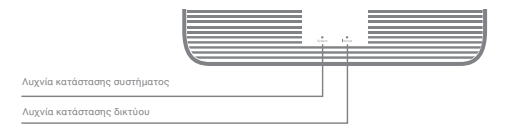

| Λυχνία κατάστασης δικτύου Internet  | δύο χρώματα (μπλε και πορτοκαλί)                                                                                                    |
|-------------------------------------|----------------------------------------------------------------------------------------------------|
| Σβηστή                              | Το καλώδιο δικτύου δεν είναι συνδεδεμένο στη θύρα WAN                                                                                                    |
| Πορτοκαλί                           | Σταθερά αναμμένη: Το καλώδιο δικτύου είναι συνδεδεμένο<br>στη θύρα WAN, αλλά το ανάντη δίκτυο δεν είναι διαθέσιμο                                                                                                    |
| Μπλε                                | Σταθερά αναμμένη: Το καλώδιο δικτύου είναι συνδεδεμένο<br>στη θύρα WAN και το ανάντη δίκτυο είναι διαθέσιμο                                                                                                    |
| Λυχνία κατάστασης συστήματος System | ο δύο χρώματα (μπλε και πορτοκαλί)                                                                                                    |
| Σβηστή                              | Δεν υπάρχει σύνδεση στην παροχή ρεύματος                                                                                                    |
| Πορτοκαλί                           | αναβοοβήνει: Ένημέρωση συστήματος σε εξέλιξη<br>Σταθερά αναμμένη (ανάβει με μπλε χρώμα ύστερα από περίπου 1 λεπτό):<br>Το ούστημα εκκινείται<br>Σταθερά αναμμένη (δεν ανάβει με μπλε χρώμα ύστερα από περίπου 2 λεπτά<br>Σφάλμα συστήματος |
| 14-X -                              |                                                                                                    |

#### Ελληνικά

Προδιαγραφές:

Όνομα: Mi Router AX1800

Μοντέλο: RA67

Θερμοκρασία λειτουργίας: 0~40 °C

**Είσοδος:** 12V, 1Α

#### Συχνότητα λειτουργίας:

2400MHz~2483.5MHz(<20dBm), 5150MHz~5350MHz(<23dBm), 5470MHz~5725MHz(<30dBm) Πιστοποιήσεις:

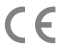

Με το παρόν, η Xiaomi Communications Co., Ltd δηλώνει ότι ο ραδιοεξοπλισμός τύπου RA67 συμμορφώνεται με την Οδηγία 2014/53/ΕΕ. Το πλήρες κείμενο της δήλωσης συμμόρφωσης ΕΕ είναι διαθέσιμο στην ακόλουθη διαδικτυακή διεύθυνση: http://www.mi.com/global/service/support/declaration.html

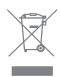

Όλα τα προϊόντα που φέρουν αυτό το σύμβολο αποτελούν απόβλητα ηλεκτρικού και ηλεκτρονικού εξοπλισμού (AHHE όπως αναφέρεται στην οδηγία 2012/19/EE), τα οποία δεν πρέπει να αναμιγνύονται με μη ταξινομημένα οικιακά απορρίμματα. Αντιθέτως, θα πρέπει να προστατεύσετε την ανθρώπινη υγεία και το περιβάλλον παραδίδοντας τον άχρηστο εξοπλισμό σας σε ένα καθορισμένο σημείο συλλογής για την ανακύκλωση των αποβλήτων ηλεκτρικού και ηλεκτρονικού εξοπλισμού, το οποίο είναι εγκεκριμένο από την κυβέρνηση ή τις τοπικές αρχές. Η σωστή απόρριψη και ανακύκλωση βοηθά στην πρόληψη πιθανών αρνητικών συνεπειών στο περιβάλλον και την ανθρώπινη υγεία. Επικοινωνήστε με τον εγκαταστάτη ή τις τοπικές αρχές για περισσότερες πληροφορίες σχετικά με την τοποθεσία, καθώς και τους όρους και τις προϋποθέσεις αυτών των σημείων συλλογής.

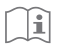

#### Προσοχή:

Το προϊόν μπορεί να χρησιμοποιηθεί σε όλες τις χώρες της Ευρωπαϊκής Ένωσης (BE/FR/DE/IT/LU/NL/DK/IE/GB/GR/PT/ES/AT/FI/SE/-CY/CZ/EE/HU/L/VLT/MT/PL/SK/SI/BG/RO/HR).

Για να εξασφαλιστεί η συμμόρφωση με τις απαιτήσεις της σήμανσης CE σχετικά με την έκθεση σε ραδιοσυχνότητες, η συσκευή πρέπει να εγκατασταθεί και να λειτουργεί σε απόσταση 20 εκατοστών(8 ιντσών) ή περισσότερο από το σώμα οποιωνδήποτε ατόμων.

Το τροφοδοτικό θα πρέπει να εγκατασταθεί κοντά στον εξοπλισμό και να είναι εύκολα προσπελάσιμο.

Πρέπει να χρησιμοποιείτε μόνο τα τροφοδοτικά που αναφέρονται στο εγχειρίδιο ή στις οδηγίες για τον χρήστη.

Μοντέλο τροφοδοτικού: RD1201000-C55-35OGD

Κατασκευαστής: Shenzhen Ruide Electronic Industrial Co., Ltd.

Μοντέλο τροφοδοτικού: CYXT18-120100EU

Κατασκευαστής: Jiangsu Chenyang Electron Co., ltd.

Κατασκευαστής: Xiaomi Communications Co., Ltd

#019, 9th Floor, Building 6, 33 Xi'erqi Middle Road, Haidian District, Beijing, China, 100085

### Krok 1: Připojení kabelů

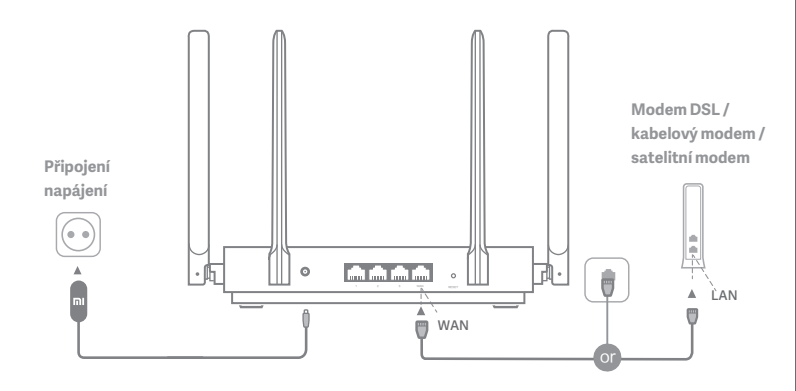

## Zapněte router a poté připojte port Internet (WAN) k modemu DSL / kabelovému modemu / satelitnímu modemu

 \* Jestliže je internetová síť připojena pomocí ethernetového kabelu ve stěně, připojte ethernetový kabel přímo k portu Internet (WAN) na routeru

### Krok 2: Nastavení síťového připojení

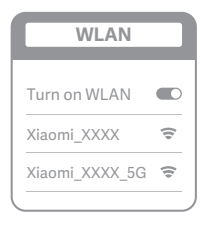

ž

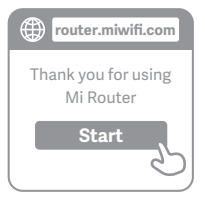

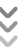

| C | Set up the router      |
|---|------------------------|
|   | Broadband account name |
|   | Password               |
|   | Next                   |
| _ |                        |

## 0

Připojte se k síti Wi-Fi pomocí telefonu či počítače (bez hesla).Štítek se specifikacemi produktu naleznete na spodní straně routeru. Je na něm taktéž uveden název sítě Wi-Fi.

\* Počkejte, dokud se kontrolka systému nerozsvítí modře. Vyhledání sítě Wi-Fi a připojení

2

V tomto okamžiku budete automaticky přesměrováni na cílovou stránku k připojení k internetu (jestliže se tak nestane, otevřete prohlížeč, který se dodává s vaším systémem, a zadejte adresu "router.miwifi.com" nebo "192.168.31.1")

\* Licenční smlouva s koncovým uživatelem Mi Router se nachází na adrese http://www1.miwifi.com/router/eula/20191230.html

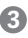

Zadejte název a heslo účtu poskytnuté poskytovatelem vašeho širokopásmového připojení a poté klikněte na možnost Další (existují různé způsoby připojení k internetu, takže tento krok je možné vynechat)

\* Jestliže jste název či heslo účtu svého širokopásmového připojení zapomněli, je možné je získat u vašeho poskytovatele širokopásmového připojení

#### čeština

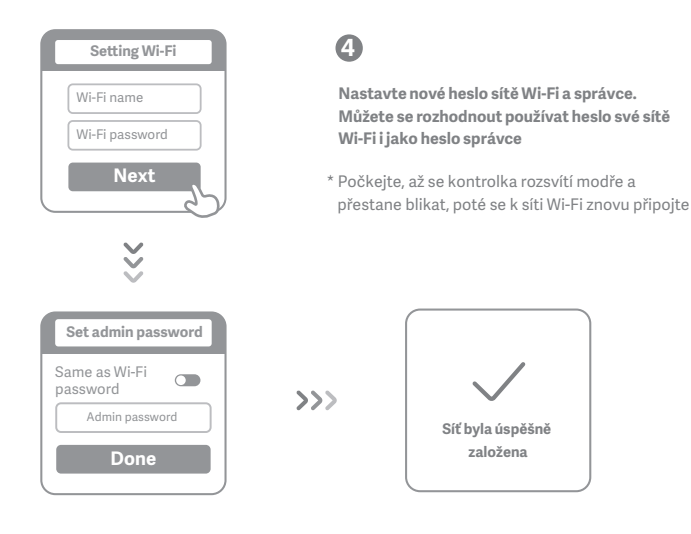

## Správa sítě Mi WiFi

Stránka webové správy je router.miwifi.com a podporuje základní internetové funkce

Naskenujte QR kód a po stažení aplikace Mi WiFi můžete svůj router spravovat kdykoli a kdekoli

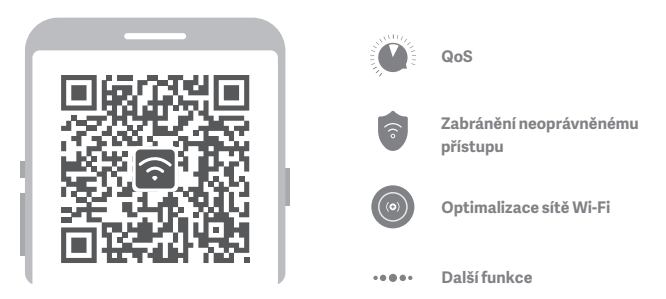

## Nejčastější dotazy

#### Dokončil jsem nastavení své sítě. Proč se nemůžu připojit k internetu?

Krok 1: K vyhledání sítě Wi-Fi nastavené routerem použijte svůj telefon. Jestliže ji nemůžete najít, přesvědčte se, že je router připojený k napájení a že dokončil proces spouštění

Krok 2: Připojte svůj telefon k síti Wi-Fi vašeho routeru, přejděte na adresu "router.miwifi.com" a pokuste se problém opravit na základě výsledků diagnostiky sítě

#### Zapomněl jsem heslo správce ke svému routeru. Co mám udělat?

Jestliže jste nenastavili specifické heslo, bude vaše heslo správce stejné jako vaše heslo sítě Wi-Fi, zkuste se proto přihlásit s ním. Jestliže problém přetrvává, doporučujeme obnovit na routeru tovární nastavení a potom síť nastavit znovu

#### Jak obnovím na svém routeru tovární nastavení?

Nejprve se přesvědčte, že se dokončilo spouštění routeru, potom na 5 sekund a déle přidržte tlačítko Reset na základně routeru a počkejte, až se kontrolka stavu systému rozsvítí oranžově. Až router dokončí znovu spouštění, reset proběhl úspěšně

#### Co znamenají různé kontrolky na routeru?

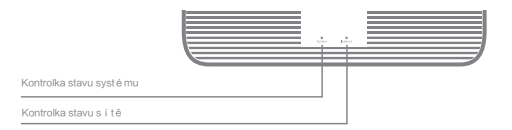

| Kontrolka stavu sítě Internet  | dvě barvy (modrá a oranžová)                                                           |
|--------------------------------|----------------------------------------------------------------------------------------|
| Nesvítí                        | Do portu WAN není zapojen síťový panel                                                 |
| Oranžová                       | Nepřetržitě: Síťový kabel je zapojený do portu WAN, ale nadřazená<br>síť není dostupná |
| Modrá                          | Nepřetržitě: Síťový kabel je zapojený do portu WAN a nadřazená síť<br>je dostupná      |
| Kontrolka stavu systému System | dvě barvy (modrá a oranžová)                                                           |
| Nesvítí                        | Nepřipojeno ke zdroji napájení                                                         |
|                                | bliká: Probíhá aktualizace systému                                                     |
| Oranžová                       | Nepřetržitě (rozsvítí se modře asi po 1 minutě): Systém se spouští                     |
|                                | Nepřetržitě (nezmodrá asi po 2 minutách): Chyba systému                                |
| Modrá                          | Nepřetržitě: Funguje normálně                                                          |

#### čeština

#### Technické specifikace:

Název: Mi Router AX1800

Model: RA67

Provozní teplota: 0-40 °C

Vstup: 12 V, 1 A

#### Provozní frekvence:

2400–2 483,5 MHz (≤20 dBm), 5 150–5 350 MHz (≤23 dBm), 5 470–5 725 MHz (≤30 dBm)

#### Certifikáty:

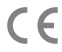

Společnost Xiaomi Communications Co., Ltd tímto prohlašuje, že rádiové zařízení typu RA67 je v souladu se směrnicí 2014/53/EU. Úplné znění prohlášení o shodě pro EU je k dispozici na následující internetové adrese:

http://www.mi.com/global/service/support/declaration.html

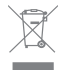

Všechny produkty s tímto symbolem jsou odpadními elektrickými a elektronickými zařízeními (OEEZ, podle směrnice 2012/19/EU), která se nesmí míchat s netříděným domovním odpadem. Místo toho byste měli kvůli ochraně lidského zdraví a životního prostředí odpadní zařízení odevzdat na určeném sběrném místě odpadních elektrických a elektronických zařízení, stanoveném státními nebo místními úřady. Správná likvidace a recyklace pomůže zabránit negativním dopadům na životní prostředí a lidské zdraví. Další iinformace o poloze a smluvních podmínkách takovýchto sběrných míst získáte u instalující osoby nebo místních úřadů.

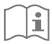

#### Pozor:

Produkt je možné používat ve všech zemích Evropské unie (BE/FR/DE/IT/LU/NL/DK/ IE/GB/GR/PT/ES/AT/FI/SE/CY/CZ/EE/HU/LV/LT/MT/PL/SK/SI/BG/RO/HR).

Aby byly splněny požadavky CE na vystavení rádiovému záření, je nutné zařízení instalovat a používat tak, aby mezi produktem a lidským tělem byla vzdálenost alespoň 20 cm.

Adaptér by se měl instalovat poblíž zařízení a měl by být snadno přístupný.

Používejte pouze zdroje napájení uvedené v uživatelské příručce / pokynech pro uživatele.

#### Model napájecího adaptéru: RD1201000-C55-35OGD

Výrobce: Shenzhen Ruide Electronic Industrial Co., Ltd.

Model napájecího adaptéru: CYXT18-120100EU

Výrobce: Jiangsu Chenyang Electron Co., ltd.

Výrobce: Xiaomi Communications Co., Ltd

#019, 9th Floor, Building 6, 33 Xi'erqi Middle Road, Haidian District, Beijing, China, 100085

#### Bahasa Indonesia

### Langkah 1: Hubungkan kabel

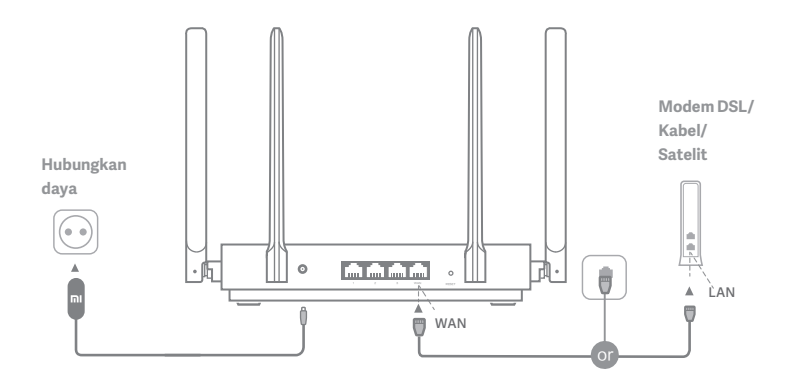

## Nyalakan router, lalu hubungkan port Internet (WAN) ke modem DSL/Kabel/satelit

\* Jika jaringan Internet Anda terhubung melalui kabel Ethernet yang terpasang di dinding, hubungkan kabel Ethernet langsung ke port Internet (WAN) di router

### Langkah 2: Atur koneksi jaringan

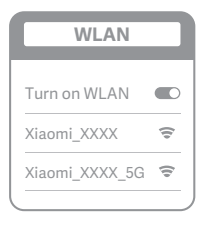

ž

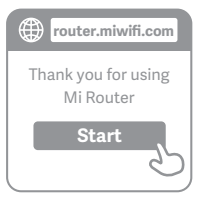

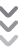

| Broadband account name Password Nov+ | C | Set up the router      |
|--------------------------------------|---|------------------------|
| Password                             | ( | Broadband account name |
| Novt                                 | ( | Password               |
| Next                                 |   | Next                   |

## 0

Hubungkan ke Wi-Fi menggunakan ponsel atau komputer (tanpa kata sandi). Anda dapat menemukan label spesifikasi produk di bagian bawah router yang ditandai dengan nama Wi-Fi.

\* Tunggu hingga lampu indikator sistem berubah menjadi biru. Cari jaringan Wi-Fi, lalu hubungkan

## 2

Pada tahap ini, Anda akan otomatis diarahkan ke halaman utama agar dapat terhubung ke Internet (jika tidak, buka browser bawaan sistem Anda, lalu masukkan "router.miwifi.com" atau "192.168.31.1")

\* Perjanjian Lisensi Pengguna Akhir Mi Router tersedia di http://www1.miwifi.com/router/eula/20191230.html

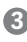

Masukkan nama akun dan kata sandi yang diberikan oleh penyedia broadband Anda, lalu klik Berikutnya (ada beberapa cara untuk terhubung ke internet, jadi langkah ini dapat Anda lewati)

\* Jika Anda lupa nama akun atau kata sandi broadband Anda, hubungi penyedia broadband Anda

#### Bahasa Indonesia

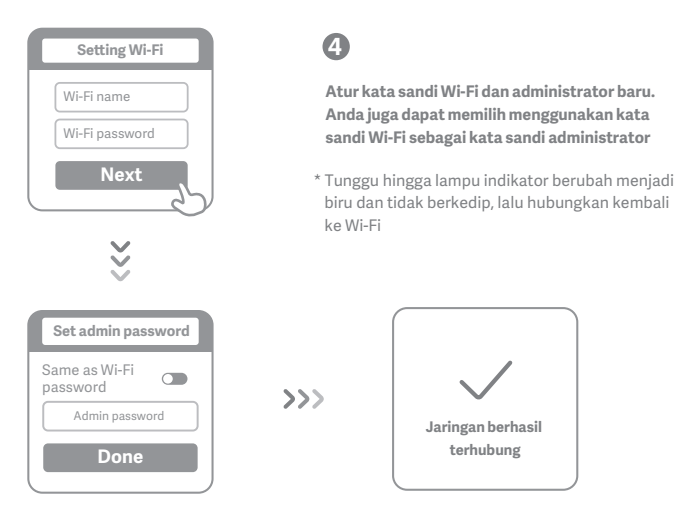

## Kelola Mi WiFi

Situs pengelolaan webnya adalah router.miwifi.com. Selain itu, situs tersebut juga mendukung fungsi-fungsi Internet dasar

Pindai kode QR, unduh aplikasi Mi WiFi, dan kelola router Anda kapan saja, di mana saja

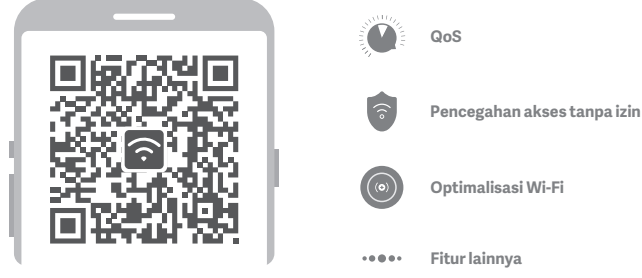
# TANYA JAWAB UMUM

#### Jaringan sudah berhasil saya atur. Mengapa saya tidak dapat terhubung ke internet?

Langkah 1: Gunakan ponsel untuk mencari jaringan Wi-Fi yang ditetapkan oleh router Anda. Jika jaringan tidak dapat ditemukan, pastikan router telah terhubung ke daya dan proses bootingnya sudah selesai Langkah 2: Hubungkan ponsel ke jaringan Wi-Fi router, buka "router.miwifi.com", lalu coba perbaiki masalah tersebut berdasarkan hasil diagnostik jaringan

#### Saya lupa kata sandi administrator untuk router saya. Apa yang harus saya lakukan?

Jika Anda belum mengatur kata sandi tertentu, kata sandi administrator sama dengan kata sandi Wi-Fi, jadi coba gunakan kata sandi Wi-Fi untuk login. Jika tetap bermasalah, sebaiknya reset router Anda ke setelan pabrik, lalu atur kembali jaringan Anda

#### Bagaimana cara mereset router saya ke setelan pabrik?

Pertama pastikan bahwa booting router sudah selesai, lalu tahan tombol Reset yang terletak di bagian bawah router selama minimal 5 detik. Kemudian, lepaskan tombol tersebut saat lampu status sistem berubah menjadi oranye. Apabila router selesai melakukan booting ulang, berarti proses resetnya berhasil

#### Apa arti setiap warna lampu indikator di router?

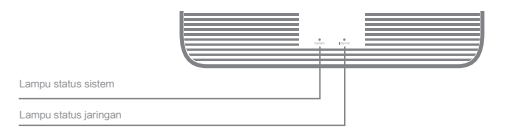

| Lampu status jaringan Internet | dua warna (biru dan oranye)                                                                                                    |
|--------------------------------|----------------------------------------------------------------------------------------------------|
| Mati                           | Kabel jaringan tidak dicolokkan ke port WAN                                                                                                    |
| Oranye                         | Konstan: Kabel jaringan dicolokkan ke port WAN tetapi<br>jaringan upstream tidak tersedia                                                                                                    |
| Biru                           | Konstan: Kabel jaringan dicolokkan ke port WAN dan<br>jaringan upstream tersedia                                                                                                    |
| Lampu status sistem System     | dua warna (biru dan oranye)                                                                                                    |
| Mati                           | Tidak terhubung ke catu daya                                                                                                    |
| Oranye                         | berkedip: Update sistem sedang berlangsung<br>Konstan (berubah menjadi biru setelah sekitar 1 menit):<br>Sistem sedang memulai<br>Konstan (tidak berubah menjadi biru setelah sekitar 2 menit):<br>Kerusakan sistem |
| Biru                           | Konstan: Berfungsi normal                                                                                                    |

### Bahasa Indonesia

### Spesifikasi:

Nama: Mi Router AX1800

Suhu Pengoperasian: 0~40 C

Input: 12V, 1A

### Frekuensi Pengoperasian:

2.400 Mhz-2.483,5 MHz(≤20dBm), 5.150 Mhz-5.350 MHz(≤23dBm), 5.470 Mhz-5.725 MHz(≤30dBm) Sertifikasi:

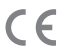

Dengan ini, Xiaomi Communications Co., Ltd menyatakan bahwa peralatan radio tipe RA67 sesuai dengan Arahan 2014/53/EU. Teks lengkap deklarasi kepatuhan UE ini tersedia di alamat internet berikut:

http://www.mi.com/global/service/support/declaration.html

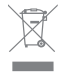

Semua produk yang memiliki simbol ini adalah limbah peralatan listrik dan elektronik (WEEE/Waste Electrical and Electronic Equipment sebagaimana yang tercantum dalam arahan 2012/19/EU) yang tidak boleh dicampur dengan sampah rumah tangga yang tidak disortir. Sebaliknya, Anda harus melindungi kesehatan manusia dan lingkungan dengan menyerahkan limbah peralatan Anda ke tempat pengumpulan daur ulang limbah peralatan listrik dan elektronik yang ditunjuk oleh pemerintah atau otoritas setempat. Pembuangan dan daur ulang yang benar akan membantu mencegah potensi dampak buruk terhadap lingkungan dan kesehatan manusia. Hubungi petugas pemasang perangkat atau pihak berwenang setempat untuk mendapatkan informasi lebih lanjut tentang lokasi serta syarat dan ketentuan dari titik pengumpulan tersebut.

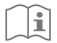

### Perhatian:

Produk dapat digunakan di semua negara Uni Eropa (BE/FR/DE/IT/LU/NL/DK/ IE/GB/GR/PT/ES/AT/FI/SE/CY/CZ/EE/HU/LV/LT/MT/PL/SK/SI/BG/RO/HR).

Untuk memenuhi persyaratan paparan CE RF, perangkat harus dipasang dan dioperasikan 20 cm (8 inci) atau lebih dari tubuh manusia yang berada di sekitar perangkat tersebut.

Adaptor harus dipasang di dekat peralatan dan harus mudah diakses.

Hanya gunakan catu daya yang tercantum dalam buku petunjuk/instruksi pengguna.

Model Adaptor Daya: RD1201000-C55-35OGD

Diproduksi oleh: Shenzhen Ruide Electronic Industrial Co., Ltd.

Model Adaptor Daya: CYXT18-120100EU

Diproduksi oleh: Jiangsu Chenyang Electron Co., ltd.

### Diproduksi oleh: Xiaomi Communications Co., Ltd

### Tiếng Việt

## Bước 1: Kết nối cáp

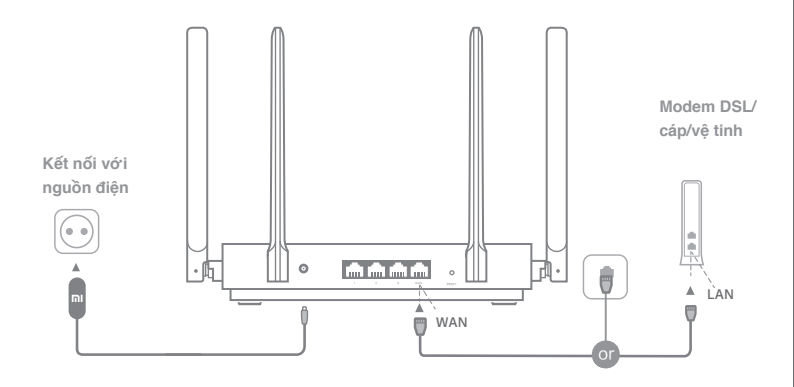

## Bật nguồn bộ định tuyến, sau đó kết nối cổng Internet (WAN) với modem DSL/cáp/vệ tinh

\* Néu mạng Internet của bạn được kết nối qua cáp Ethernet trên tường, hãy nối trực tiếp cáp Ethernet với cổng Internet (WAN) trên bộ định tuyến

## Bước 2: Thiết lập kết nối mạng

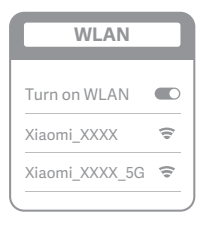

š

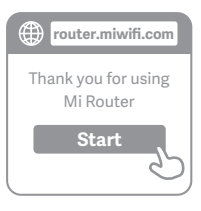

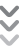

| C | Set up the router      |
|---|------------------------|
|   | Broadband account name |
|   | Password               |
|   | Next                   |
|   | 25                     |

## 0

Kết nối Wi-Fi bằng điện thoại hoặc máy tính (không có mật khẩu). Bạn có thể tìm thấy nhãn thông số kỹ thuật sản phẩm ở mặt dưới của bộ định tuyến, được ghi chú cùng tên Wi-Fi

\* Chờ cho đến khi đàn báo trạng thái hệ thống chuyển sang màu xanh dương. Tìm mạng Wi-Fi và kết nối

# 2

Lúc này, bạn sẽ tự động được chuyển hướng đến trang đích để kết nối Internet (nếu không, hãy mở trình duyệt đi kèm với hệ thống của bạn và nhập "router.miwifi.com" hoặc "192.168.31.1")

\* Thỏa thuận cấp phép người dùng cuối của Mi Router có sẵn tại

http://www1.miwifi.com/router/eula/20191230.html

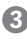

Vui lòng nhập tên tài khoản và mật khấu do nhà cung cấp băng thông rộng của bạn cung cấp, sau đó nhấp Tiếp theo (có nhiều cách để kết nối internet nên bước này có thể được bỏ qua)

\* Nếu bạn quên tên hoặc mật khẩu tài khoản băng thông rộng, bạn có thể lấy lại bằng cách liên hệ với nhà cung cấp băng thông rộng

### Tiếng Việt

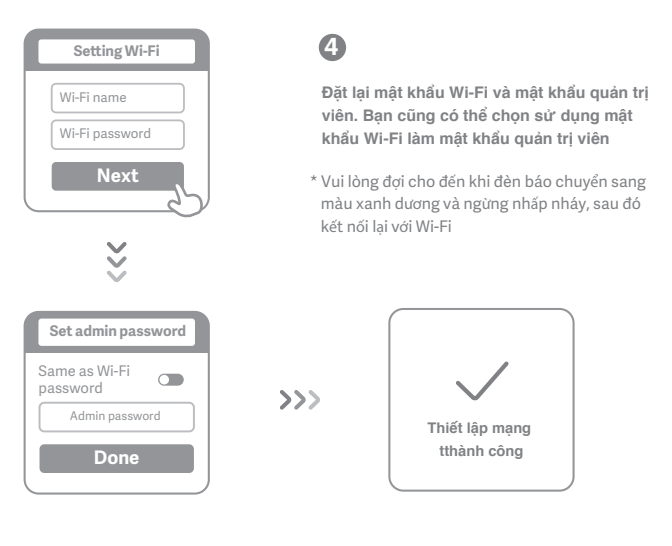

# Quản lý Mi WiFi

Trang web quản lý là router.miwifi.com có hỗ trợ các chức năng Internet cơ bản

Quét mã QR, tải xuống ứng dụng Mi WiFi và quản lý bộ định tuyến của bạn mọi lúc mọi nơi

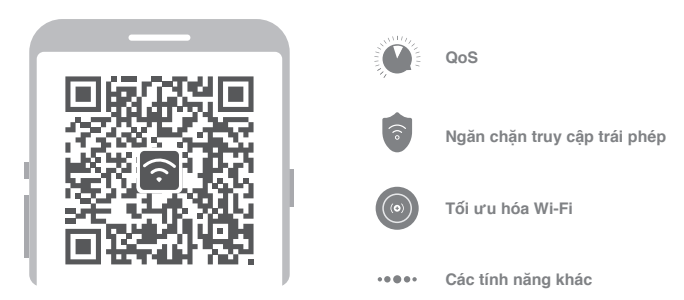

# CÂU HỎI THƯỜNG GẶP

#### Tôi đã hoàn thành thiết lập mạng. Tại sao tôi không thể kết nối Internet?

Bước 1: Sử dụng điện thoại của bạn để tìm mạng Wi-Fi của bộ định tuyến. Nếu bạn không tìm thấy, hãy đảm bảo bộ định tuyến đã được kết nổi với nguồn điện và đã khởi động xong

Bước 2: Kết nổi điện thoại với mạng Wi-Fi của bộ định tuyến, đi đến "router.miwifi.com" và thử khắc phục vấn đề dựa trên kết quả chắn đoán mạng

#### Tôi quên mật khẩu quản trị viên của bộ định tuyến. Tôi nên làm gì?

Nếu bạn chưa đặt mật khẩu riêng, mật khẩu quản trị viên của bạn sẽ giống với mật khẩu Wi-Fi, vì vậy hãy thừ sử dụng mật khẩu này để đăng nhập. Nếu vấn đề vẫn tiếp diễn, bạn nên khôi phục bộ định tuyến về cài đặt gốc, sau đó thiết lập lại mạng

#### Làm thế nào để khôi phục bộ định tuyến về cài đặt gốc?

Trước tiên, hãy đảm bảo bộ định tuyến đã khởi động xong, sau đó nhấn giữ nút Reset ở mặt dưới của bộ định tuyến trong hơn 5 giảy, thả ra khi đèn trạng thải hệ thống chuyến sang màu cam. Khi bộ định tuyến kết thúc khởi động lại, việc khôi phục cài đặt gốc đã thành công

#### Các đèn báo khác nhau trên bộ định tuyến có ý nghĩa gì?

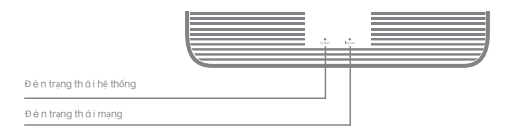

| Đèn trạng thái mạng Internet   | hai màu (xanh dương và cam)                                                                                                    |
|--------------------------------|----------------------------------------------------------------------------------------------------|
| Tắt                            | Cáp mạng không được cắm vào cổng WAN                                                                                                    |
| Màu cam                        | Sáng liên tục: Cáp mạng được cắm vào cổng WAN nhưng mạng<br>luồng dữ liệu lên không khả dụng                                                                                                    |
| Màu xanh dương                 | Sáng liên tục: Cáp mạng được cắm vào cổng WAN và mạng lưồng<br>dữ liệu lên khả dụng                                                                                                    |
| Đèn trạng thái hệ thống System | hai màu (xanh dương và cam)                                                                                                    |
| Tắt                            | Chưa kết nối với nguồn điện                                                                                                    |
| Màu cam                        | nhấp nháy: Đang cập nhật hệ thống<br>Sáng liên tục (chuyển sang màu xanh dương sau khoảng 1 phút):<br>Hệ thống đang khỏi động<br>Sáng liên tục (không chuyển sang màu xanh dương sau khoảng 2 phút)<br>Lỗi hệ thống |
| Màu xanh dương                 | Sáng liên tục: Hoạt động bình thường                                                                                                    |

Tiếng Việt

Thông số kỹ thuật: Tên: Mi Router AX1800 Số hiệu: RA67 Nhiệt độ vận hành: 0-40 C Đầu vào: 12V, 1A Tần số hoạt động: 2400MHz-2483,5MHz(<20dBm), 5150MHz-5350MHz(<23dBm), 5470MHz-5725MHz(<30dBm) Chứng chi:

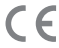

Theo đây, Xiaomi Communications Co., Ltd tuyên bố rằng kiểu thiết bị vô tuyến RA67 tuân thủ Chỉ thị 2014/53/EU. Toàn văn Tuyên bố về sự phù hợp của EU có sẵn tại http://www.mi.com/global/service/support/declaration.html

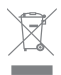

Tất cả các sản phẩm có ký hiệu này là rác thải điện và điện từ (WEEE theo như chỉ thị 2012/19/EU) không được trộn lẫn với rác thải gia đình chưa được phần loại. Thay vào đó, bạn nên bảo vệ sức khỏe và môi trường bằng cách chuyển thiết bị không dùng nữa đến một điểm thu gom được chỉ định để tải chế rác thải điện và điện từ theo quy định của chính phủ hoặc chính quyền địa phương. Việc thải bỏ và tải chế đúng cách sẽ giúp phòng tránh các hậu quả xấu có thể xảy ra cho môi trường và sức khỏe con người. Vui lòng liên hệ với kỹ thuật viên lắp đặt hoặc chính quyền địa phương đế biết thêm thông tín về vị trí cũng như các điều khoản và điều kiện của các điểm thu gom này.

| -   | $\sim$ |
|-----|--------|
| F I | - A 1  |
|     | - i i  |
|     |        |
|     | -      |
|     |        |

### Chú ý:

Sản phẩm có thể được sử dụng trong tất cả các quốc gia thuộc Liên minh Châu Âu (BE/FR/DE/IT/LU/NL/DK/ IE/GB/GR/PT/ES/AT/FI/SE/-CY/CZ/EE/HU/LV/LT/MT/PL/SK/SI/BG/RO/HR).

Để tuân thủ các yêu cầu khi tiếp xúc RF (tần số vô tuyến) theo tiêu chuẩn CE, thiết bị phải được lắp đặt và hoạt động với khoảng cách tối thiểu từ sản phẩm đến cơ thể người là 20 cm.

Bộ điều hợp phải được lắp đặt gần thiết bị và dễ tiếp cận.

Chỉ sử dụng các nguồn điện được liệt kê trong hướng dẫn sử dụng.

Kiểu bộ điều hợp nguồn: RD1201000-C55-35OGD

Sán xuất bởi: Shenzhen Ruide Electronic Industrial Co., Ltd.

Kiểu bộ điều hợp nguồn: CYXT18-120100EU

Sán xuất bởi: Jiangsu Chenyang Electron Co., ltd.

Sản xuất bởi: Xiaomi Communications Co., Ltd

한국어

## 1단계: 케이블 연결

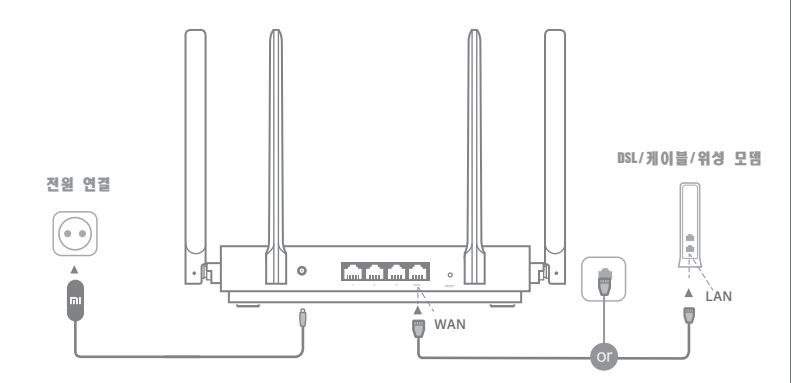

## 라우터 전원을 켜고 DSL/케이블/위성 모뎀에 인터넷(WAN) 포트를 연결합니다.

\* 인터넷 네트워크가 벽의 이더넷 케이블을 통해 연결된 경우 라우터의 인터넷(WAN) 포트에 이더넷 케이블을 직접 연결합니다.

## 2단계: 네트워크 연결 설정

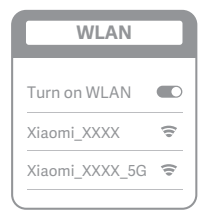

š

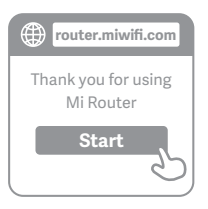

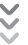

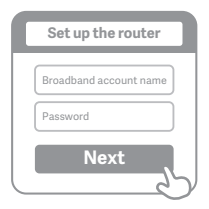

## 0

2

휴대폰 또는 컴퓨터를 사용하여 Wi-Fi에 연결합니다(암호 없음).라우터 바닥에서 제품 사양을 찾을 수 있으며, Wi-Fi 이름과 함께 표시되어 있습니다.

\* 시스템 표시등이 파란색으로 켜질 때까지 기다립니다. Wi-Fi 네트워크를 검색한 후 연결

그러면 인터넷에 연결하기 위해 시작 페이지로 자동 이동됩니다. (자동으로 이동되지 않는 경우 시스템 기본 브라우저를 열고 "router.miwifi.com" 또는 "192.168.31.1"을 입력합니다.)

\* Mi Router 최종 사용자 라이선스 계약은 다음 링크에서 확인할 수 있습니다. http://www1.miwifi.com/router/eula/20191230.html

3

광대역 제공업체가 제공하는 계정 이름 및 암호를 입력하고 다음을 클릭합니다.(인터넷에 연결하는 다른 방법이 있으면 이 단계는 건너필 수 있습니다.)

\* 광대역 계정 이름이나 암호를 잊어버린 경우 광대역 제공업체에 문의하여 확인할 수 있습니다. 한국어

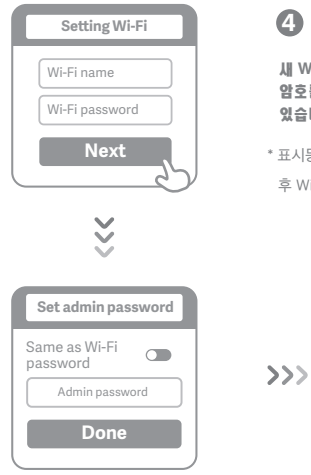

새 Wi-Fi 암호 및 관리자 암호를 설정합니다. Wi-Fi 암호를 관리자 암호로도 사용하도록 선택할 수 있습니다.

\* 표시등이 파란색으로 켜진 후 깜박임을 멈출 때까지 기다린 후 Wi-Fi에 다시 연결하십시오.

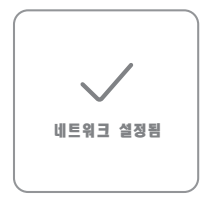

## Mi WiFi 관리

앱 관리 웹 사이트는 router.miwifi.com이며, 기본적인 인터넷 기능을 지원합니다. 08 코드를 스캔하여 MI WIFI 앱을 다운로드한 후 언제 어디서나 라우터를 관리하세요.

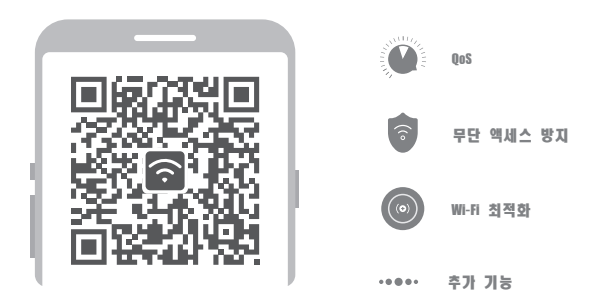

## FAQ

#### 네트워크 설정을 마쳤습니다. 그런데 왜 인터넷에 연결할 수 없나요?

1만개: 휴대폰으로 라우터에서 설정한 Wi-Fi 네트워크를 검색해봅니다. 찾을 수 없으면 라우터가 전원에 연결되었고 부팅을 완료했는지 확인합니다.

2단계: 휴대폰을 라우터의 Wi-Fi 네트워크에 연결하고 "router.miwifi.com"으로 이동한 후 네트워크 진단 결과에 따라 문제를 해결해봅니다.

#### 내 라우터의 관리자 암호를 잊어버렸습니다. 어떻게 해야 하나요?

구체적인 암호를 설정하지 않은 경우 관리자 암호는 Wi-Fi 암호와 동일하므로, 이 암호를 사용하여

로그인해보십시오. 문제가 계속되면 라우터를 기본 설정으로 복원한 후 네트워크를 다시 설정하는 것이 좋습니다.

#### 라우터를 기본 설정으로 복원하려면 어떻게 해야 하나요?

먼저, 라우터 부팅이 완료되었는지 확인한 후, 라우터 바닥에 있는 재설정 버튼을 5초 넘게 누르다가 시스템 상태 표시등이 주황색이 되면 놓습니다. 라우터 부팅이 완료되면 재설정도 완료된 것입니다.

### 라우터에서 각 표시등 색상은 무엇을 의미하나요?

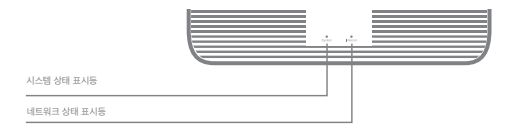

| 네트워크 상태 표시등 Internet | 두 가지 색상(파란색 및 주황색)                                                                                        |
|----------------------|----------------------------------------------------------------------------------------------------|
| 꺼짐                   | 네트워크 케이블이 WAN 포트에 연결되어 있지 않습니다.                                                                           |
| 주황색                  | 켜져 있음: 네트워크 케이블이 WAN 포트에 연결되어 있지만<br>업스트림 네트워크를 사용할 수 없습니다.                                               |
| 파란색                  | 켜져 있음: 네트워크 케이블이 WAN 포트에 연결되어 있으며<br>업스트림 네트워크를 사용할 수 있습니다.                                               |
| 시스템 상태 표시등 System    | 두 가지 색상(파란색 및 주황색)                                                                                        |
| 꺼짐                   | 전원 공급 장치에 연결되어 있지 않습니다.                                                                                   |
| 주황색                  | 깜박암: 시스템 업데이트 진행 중입니다.<br>켜져 있음(약 1분 후 파란색으로 켜짐): 시스템이 시작 중입니다.<br>커져 있음(약 2분 후 파란색으로 켜지지 않음): 시스템 오름입니다. |
| 파란색                  | 켜져 있음: 정상적으로 작동 중입니다.                                                                                     |

한국어

### 사양:

이름: Mi Router AX1800

**모델:** RA67

작동 온도: 0~40℃

**입력:** 12V, 1A

### 출력 주파수:

2400MHz~2483.5MHz(<20dBm), 5150MHz~5350MHz(<23dBm), 5470MHz~5725MHz(<30dBm) 인증:

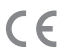

이에 따라, Xiaomi Communications Co., Ltd는 무선 장비 유형 RA67이 지침 2014/53/EU를 준수함을 선언합니다. EU 적합성 선언의 전문은 다음 인터넷 주소에서 확인할 수 있습니다. http://www.mi.com/global/service/support/declaration.html

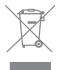

이 기호가 있는 모든 제품은 폐전기 및 전자제품(지침 2012/19/EU에 따른 WEEE)이며 가정용 쓰레기와 섞여서는 안 됩니다. 대신 정부나 지역 당국에서 지정한 폐전기 및 전자제품의 재활용을 위한 수거 지점으로 폐기할 제품을 전달하여 인체 건강과 환경을 보호해야 합니다. 올바른 폐기물 처리 및 재활용은 환경과 인체 건강에 미치는 악영향을 방지하는 데 도움이 됩니다. 해당 수거 지점의 위치 및 이용 약관에 대한 자세한 정보는 설치업자 또는 지역 당국에 문의하십시오.

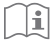

### 주의 사항:

이 제품은 모든 EU 국가에서 사용할 수 있습니다 (BE/FR/DE/IT/LU/NL/DK/ IE/GB/GR/PT/ES/AT/FI/SE/CY/CZ/EE/HU/LV/LT/MT/PL/SK/SI/BG/RO/HR).

CE RF 노출 요건을 준수하기 위해 이 장치는 모든 사람의 신체로부터

20cm(8인치) 이상 간격을 두고 설치 및 작동해야 합니다.

어댑터는 장비 근처에 설치되어 있어야 하고 접근하기 쉬워야 합니다.

사용 설명서/사용자 지침에 나열된 전원 공급 장치만 사용하십시오.

전원 어댑터 모델: RD1201000-C55-35OGD

제조업체: Shenzhen Ruide Electronic Industrial Co., Ltd.

전원 어댑터 모델: CYXT18-120100EU

제조업체: Jiangsu Chenyang Electron Co., Itd.

제조업체: Xiaomi Communications Co., Ltd

## ขั้นตอนที่ 1: เชื่อมต่อสายเคเบิล

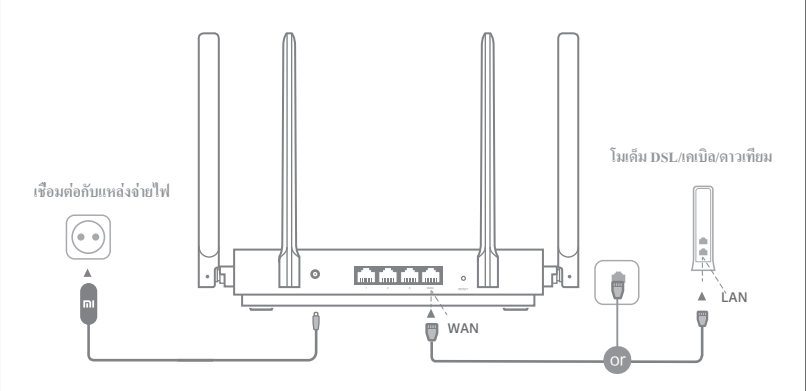

เปิดเราเตอร์ แถ้วเชื่อมต่อพอร์ตอินเทอร์เน็ต (WAN) เข้ากับโมเด็ม DSL/ เดเบิล/ดาวเทียม

\* หากเกรือข่ายอินเทอร์เน็ตของกุณเชื่อมต่อผ่านสายเกเบิลอีเธอร์เน็ตบนผนัง ให้เชื่อมต่อสายเกเบิลอีเธอร์เน็ตกับพอร์ตอินเทอร์เน็ต (WAN) บนเราเตอร์ โดยตรง

## ขั้นตอนที่ 2: ตั้งค่าการเชื่อมต่อเครือข่าย

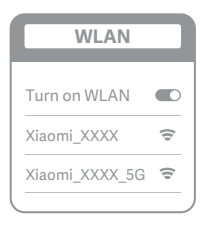

ž

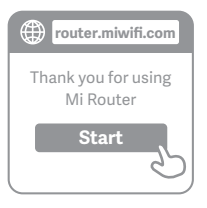

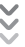

| C | Set up the router      |
|---|------------------------|
|   | Broadband account name |
|   | Password               |
|   | Next                   |
| _ |                        |

## 0

เชื่อมต่อกับ Wi-Fi โดยใช้โทรศัพท์หรือคอมพิวเตอร์ (ไม่มีรหัสผ่าน) คุณสามารถลูดฉากข้อมูลจำเพาะของ ผลิตภัณฑ์ได้ที่ฐานของเราเตอร์ จึงมีการทำเครื่องหมายไว้ ด้วยชื่อ Wi-Fi

\*รองนกว่าไฟสถานะระบบเปลี่ยนเป็นสีน้ำเงิน ค้นหาเครือข่าย Wi-Fi และเชื่อมต่อ

2

ในจุดนี้ ระบบจะนำคุณไปยังหน้าเป้าหมายสำหรับการเรื่อมต่อ อินเทอร์เน็ตโดยอัตโนมัติ (หากไม่ ให้เปิดเบราว์เซอร์ที่มากับ ระบบของคุณและป้อน "router.miwifi.com" หรือ "192.168.31.1")

 ข้อตกลงการอนุญาตใช้สิทธิ์ของผู้ใช้ Mi Router มีอยู่ที่ http://www1.miwifi.com/router/eula/20191230.html

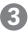

- โปรดป้อนชื่อบัญชีและรหัสผ่านที่ผู้ให้บริการบรอดแบนด์ของคุณ ให้มา แล้วคลิก ถัดไป (ขั้นตอนนี้สามารถข้ามได้เนื่องจากการเชื่อมต่ออินเทอร์เน็ตมีห ลายวิธี)
- \* หากคุณสืมชื่อบัญชีหรือรหัสผ่านของคุณ คุณสามารถรับข้อมูลเหล่านี้ได้โดยติดต่อ ผู้ให้บริการบรอดแบนด์ของคุณ

### ไทย

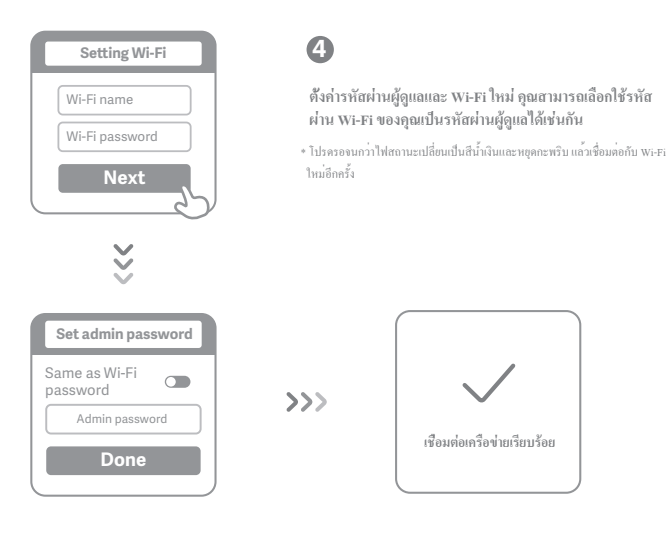

## จัดการ Mi WiFi

ว็บไซต์สำหรับจัดการเว็บคือ router.miwifi.com และรองรับพังก์ชันอินเทอร์เน็ตพื้นฐาน

สแกนคิวอาร์โค้ด ดาวน์โหลดแอป Mi WiFi และจัดการเราเตอร์ของคุณได้ทุกที่ทุกเวลา

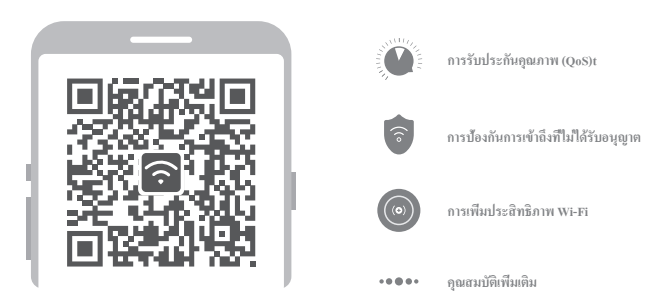

## คำถามที่พบบ่อย

## ฉันตั้งค่าเครือข่ายเสร็จแล้ว ทำไมฉันจึงไม่สามารถเชื่อมต่ออินเท

ขั้นดอนที่ 1: ใช้โทรกัพท์ของคุณค้นหาเครือข่าย Wi-Fi ที่ตั้งค่าโดยเราเตอร์ของคุณ หากคุณหาไม่พบ โปรดดรวจ สอบให้แน่ใจว่าได้เชื่อมต่อเราเตอร์กับแหล่งจ่ายไฟและเราเตอร์เริ่มทำงานเรียบร้อยแล้ว

ขั้นดอนที่ 2: เชื่อมต่อ โทรสัพท์ของคุณกับเครือข่าย Wi-Fi ของเราเตอร์ ไปที่ "router.miwifi.com" และลองแก้ไข ปัญหาโดยใช้ข้อมูลจากผลการวินิจฉัยเครือข่าย

## ฉันลืมรหัสผ่านผู้ดูแลสำหรับเราเตอร์ ฉันควรทำอย่างไร

หากคุณยังไม่ได้ดั้งรหัสผ่านที่เฉพาะเจาะจง รหัสผ่านผู้ดูแลของคุณจะเป็นรหัสเดียวกับรหัสผ่าน Wi-Fi ดังนั้น ให้ ลองใช้รหัสผ่าน Wi-Fi เพื่อล็อกอิน หากปัญหานี้ยังคงเกิดขึ้น ขอแนะนำให้คุณคืนค่าเราเตอร์ของคุณเป็นค่าจาก โรงงาน แล้วจึงตั้งค่าเครือข่ายอีกครั้ง

## ฉันจะคืนค่าเราเตอร์ของฉันเป็นค่าจากโรงงานได้อย่างไร

อันดับแรก ตรวจสอบให้แน่ใจกว่าเราเตอร์ได้เริ่มทำงานเรียบร้อยแล้ว จากนั้นกดปุ่มรีเซ็ตที่ฐานของเราเตอร์ก้างไว้ ให้เกิน 5 วินาทีแล้วปล่อยเมื่อไฟสถานะเปลี่ยนเป็นสิส้ม การรีเซ็ตจะเสร็จสมบูรณ์ค่อเมื่อเราเตอร์เริ่มต้นทำงานอีก ครั้งได้สำเร็จ

### สีไฟสถานะที่แตกต่างกันบนเราเตอร์่มีความหมายอย่างไรบ้าง

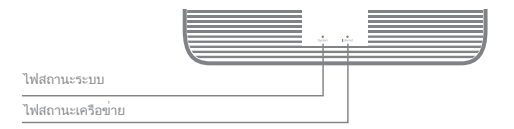

| ไฟสถานะเครือข่าย Internet | สองสี (น้ำเงินและส้ม)                                                                                                    |
|---------------------------|----------------------------------------------------------------------------------------------------|
| ปิด                       | สายเกเบิลเครือข่ายไม่ได้เชื่อมต่อกับพอร์ต WAN                                                                                                    |
| สีสม                      | ดิดก้างไว้: สายเกเบิลเกรือข่ายเชื่อมค่ออยู่กับพอร์ค WAN<br>แตเครือขายคนทางไมพรอมใช้งาน                                                                                                    |
| สีน้ำเงิน                 | ติดก้างไว้, สายเกเบิลเกรือข่ายเชื่อมค่ออยู่กับพอร์ค WAN<br>และเกรือขายตนทางพรอมใชงาน                                                                                                    |
| ใฟสถานะระบบr System       | สองสี (น้ำเงินและส้ม)                                                                                                    |
| ปิด                       | ไม่ได้เชื่อมต่อกับแหล่งง่ายไฟ                                                                                                    |
| สีสัม                     | กะพริบ. อยู่ระหว่างการอุ๊ปตดระบบ<br>ติดกรุงไว (ปลีอนเป็นสีน้ำเงินหลังจากผ่านไปประมาณ 1 นาที): กำลังเริ่มค <sup>ู่</sup> นระบบ<br>ติดกางไว (ไม่เปลื่อนเป็นสีน้ำเงินหลังจากผ่านไปประมาณ 2 นาที): ขอผิดหลาดระบบ |
| สีน้ำเงิน                 | ดิดก้างไว้: ทำงานปกติ                                                                                                    |

### ไทย

ข้อมูลจำเพาะ: ชื่อ: Mi Router AX1800 รุ่น: RA67 อุณหภูมิในการทำงาน: 0-40 C อินพุต: 12V, 1A ความอีในการทำงาน:

2400MHz~2483.5MHz(≤20dBm), 5150MHz~5350MHz(≤23dBm), 5470MHz~5725MHz(≤30dBm) การวับรอง:

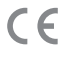

ในที่นี้ Xiaomi Communications Co., Ltd ขอประกาศว่าอุปกรณ์วิทยุประเภท RA67 สอดคล้องตามคำ สั่ง 2014/53/EU สามารถดูข้อความทั้งหมดของประกาศความสอดคล้องตามมาตรฐาน EU ได้ตามที่อยู่ เว็บไซต์ค่อไปนี้:

### http://www.mi.com/global/service/support/declaration.html

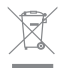

i

ผลิตภัณฑ์ทั้งหมดที่มีสัญลักษณนี้เป็นชากเครื่องใช้ไฟฟ้าและอุปกรณ์อิเล็กทรอนิกส์ (WEEE ตามที่ระบุ ในคำสั่ง 2012/19/EU) ซึ่งไม่ควรนำไปรวมกับชากของไช้ในบ้านทั่วไป และคุณควรปกป้องสุภาพของ มนุษย์และสิ่งแวคล้อมโดยการนำชากอุปกรณ์ของคุณไปที่งในงุดเก็บรวบรวมที่กำหนดไว้สำหรับการ รีไซเพิลชากเครื่องใช้ไฟฟ้าและอุปกรณ์อิเล็กทรอนิกส์ ซึ่งกำหนดโดยรัฐบาลหรือหน่วยงานในท้องถิ่น การทิ้งทำลายและรีไซเคิลที่ถูกค้องจะช่วยป้องกันไม่ให้เกิดผลในเชิงอนที่อางเกิดขึ้นได้กับสิ่งแวคล้อม และสุขภาพของมนุษย์ ไปรดดิตค่อผู้ดิดตั้งหรือหน่วยงานในท้องถิ่นสำหรับข้อมูลเพิ่มเติมเกี่ยวกับ ดำแหน่งและข้อกำหนดและเงื่อนไขของจุดเก็บรวมรวมรังกล่าว

## ข้อควรระวัง:

ผลิตภัณฑ์นี้สามารถให้งานได้ภายในประเทศในสหภาพยุโรปทั้งหมด (BE/FR/DE/T/LU/NL/DK/ IE/GB/GR/PT/ES/AT/FI/SE/CY/CZ/EE/HU/LV/LT/MT/PL/SK/SI/BG/RO/HR).

เพื่อให้เป็นไปตามข้อกำหนดการสัมผัส CE RF อุปกรณ์จึงต<sup>้</sup>องติดตั้งและทำงานโดยมีระยะ 20 ซม.

(8 นิ้ว) หรือมากกว่าอยู่ระหว่างผลิตภัณฑ์และร่างกายของทุกคน

อะแดปเตอร์จะต้องติดตั้งใกล้กับอุปกรณ์และเข้าถึงได้ง่าย

ใช้แหล่งจ่ายไฟที่ระบอยู่ในคู่มือผู้ใช้/คำแนะนำผู้ใช้เท่านั้น

รุ่นอะแดปเตอร์ไฟ: RD1201000-C55-350GD

ผลิตโดย: Shenzhen Ruide Electronic Industrial Co., Ltd.

รุ่นอะแดปเตอร์ไฟ: CYXT18-120100EU

ผลิตโดย: Jiangsu Chenyang Electron Co., ltd.

ฟลิต โดย: Xiaomi Communications Co., Ltd

## Langkah 1: Sambungkan kabel

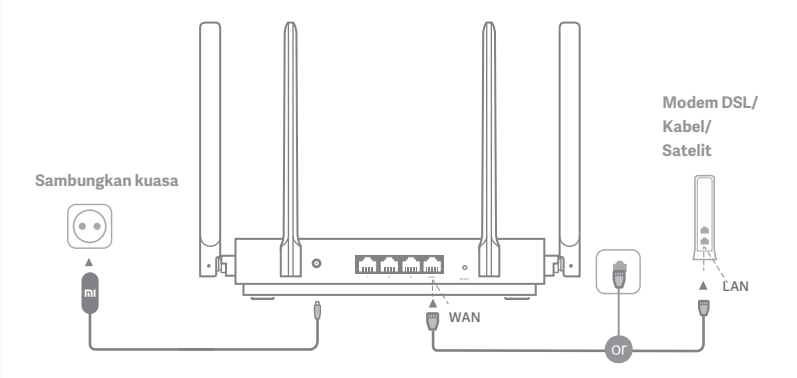

## Hidupkan penghala, kemudian sambungkan port Internet (WAN) kepada modem DSL/Kabel/Satelit

\* Jika rangkaian Internet anda disambungkan melalui kabel Ethernet pada dinding, sambungkan kabel Ethernet terus kepada port Internet (WAN) pada penghala

## Langkah 2: Sediakan sambungan rangkaian

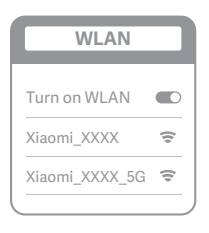

 $\overset{\sim}{\sim}$ 

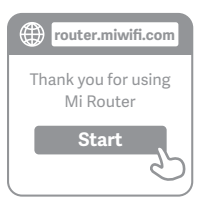

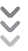

| C | Set up the router      |
|---|------------------------|
|   | Broadband account name |
|   | Password               |
|   | Next                   |

## 0

Sambung kepada Wi-Fi menggunakan telefon atau komputer (tiada kata laluan). Anda boleh menemui label spesifikasi produk di bahagian tapak penghala, yang ditandakan dengan nama Wi-Fi.

\* Tunggu sehingga lampu penunjuk sistem bertukar biru. Cari rangkaian Wi-Fi dan sambung

2

Pada takat ini, anda akan dihalakan ke halaman pendaratan secara automatik untuk menyambung kepada Internet (jika tidak, buka pelayar yang disertakan dengan sistem anda dan masukkan "router.miwifi.com" atau "192.168.31.1")

\* Perjanjian Lesen Pengguna Akhir Penghala Mi tersedia di

http://www1.miwifi.com/router/eula/20191230.html

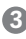

Sila masukkan nama akaun dan kata laluan yang diberikan oleh pembekal jalur lebar anda, kemudian klik Seterusnya (terdapat cara lain untuk menyambung kepada Internet, oleh itu langkah ini boleh dilangkau)

\* Jika anda terlupa nama akaun atau kata laluan jalur lebar anda, anda boleh mendapatkannya dengan menghubungi pembekal jalur lebar anda

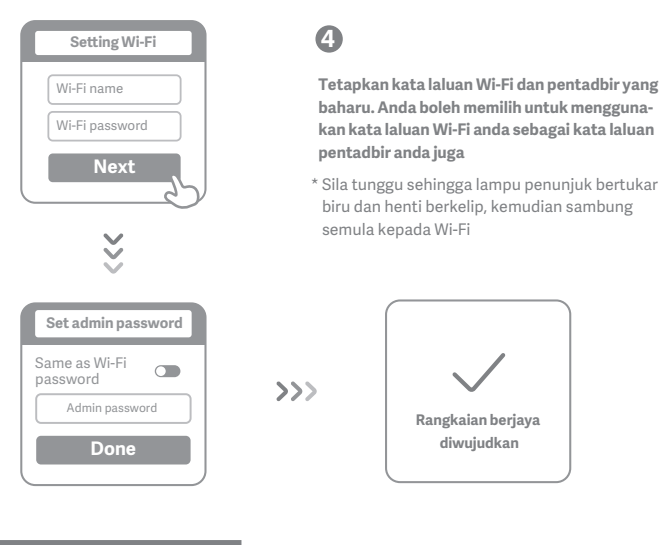

# Urus Mi WiFi

Laman web pengurusan web ialah router.miwifi.com dan menyokong fungsi Internet asas

Imbas kod QR, muat turun aplikasi Mi WiFi dan urus penghala anda pada bila-bila masa, di mana-mana sahaja

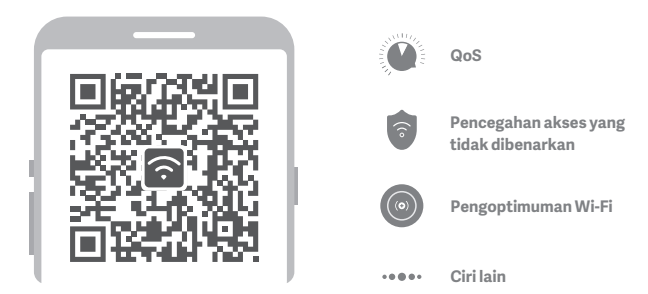

## Soalan Lazim

#### Saya telah selesai menyediakan rangkaian saya. Mengapakah saya tidak dapat menyambung kepada Internet?

Langkah 1: Gunakan telefon anda untuk mencari rangkaian Wi-Fi yang ditetapkan oleh penghala anda. Jika tidak dapat ditemukan, pastikan penghala disambung kepada kuasa dan telah selesai dihidupkan semula Langkah 2: Sambungkan telefon anda kepada rangkaian Wi-Fi penghala anda, pergi ke "router.miwifi.com" dan cuba baiki masalah berdasarkan hasil diagnostik rangkaian

#### Saya terlupa kata laluan pentadbir untuk penghala saya. Apakah yang perlu saya lakukan?

Jika anda belum menetapkan kata laluan khusus, kata laluan pentadbir anda adalah sama dengan kata laluan Wi-Fi anda, oleh itu sila cuba gunakan butiran ini untuk log masuk. Jika masalah berterusan, anda disyorkan untuk memulihkan penghala anda kepada tetapan kilang, kemudian sediakan rangkaian sekali lagi

#### Bagaimanakah saya memulihkan penghala saya kepada tetapan kilang?

Pertama, pastikan penghala telah selesai dihidupkan semula, kemudian tekan butang Reset pada bahagian dasar penghala untuk lebih daripada 5 saat dan lepaskan apabila lampu status sistem menjadi jingga. Apabila penghala selesai dihidupkan semula, maka penetapan semula telah berjaya

Apakah maksud lampu penunjuk yang berlainan pada penghala?

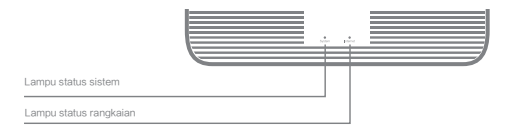

| Lampu status rangkaian Internet | dua warna (biru dan jingga)                                                                |
|---------------------------------|--------------------------------------------------------------------------------------------|
| Dimatikan                       | Kabel rangkaian tidak dipasangkan pada port WAN                                            |
| Jingga                          | Malar: Kabel rangkaian dipasangkan pada port WAN<br>tetapi rangkaian huluan tidak tersedia |
| Biru                            | alar: Kabel rangkaian dipasangkan pada port WAN<br>dan rangkaian huluan tersedia           |
| Lampu status sistem System      | dua warna (biru dan jingga)                                                                |
| Dimatikan                       | Tidak disambung kepada bekalan kuasa                                                       |
|                                 | berkelip: Kemas kini sistem dalam proses                                                   |
| Jingga                          | Malar (bertukar biru selepas kira-kira 1 minit): Sistem sedang bermula                     |
|                                 | Malar (tidak bertukar biru selepas kira-kira 2 minit): Kerosakan sistem                    |
| Biru                            | Malar: Berfungsi dengan normal                                                             |

#### Spesifikasi:

Nama: Penghala Mi AX1800

Model: RA67

Suhu Pengendalian: 0~40 °C

Input: 12V, 1A

### Frekuensi Pengendalian:

2400MHz-2483.5MHz(<20dBm), 5150MHz-5350MHz(<23dBm), 5470MHz-5725MHz(<30dBm) Pengesahan:

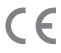

Dengan ini, Xiaomi Communications Co., Ltd mengesahkan bahawa jenis peralatan radio RA67 mematuhi Arahan 2014/53/EU. Teks penuh bagi pengakuan pematuhan EU boleh didapati di alamat Internet berikut:

### http://www.mi.com/global/service/support/declaration.html

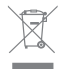

Semua produk yang memaparkan simbol ini ialah buangan peralatan elektrik dan elektronik (WEEE seperti dalam arahan 2012/19/EU) yang tidak patut dicampur dengan buangan isi rumah yang tidak diisih. Sebaliknya, anda harus melindungi kesihatan manusia dan persekitaran dengan menyerahkan buangan peralatan anda kepada pusat pengumpulan yang ditentukan untuk mengitar semula buangan peralatan elektrik dan elektronik yang dilantik oleh pihak kerajaan atau pihak berkuasa tempatan. Cara membuang dan mengitar semula yang betul akan membantu kita mencegah kemungkinan akibat negatif terhadap alam sekitar dan kesihatan manusia. Sila hubungi pemasang atau pihak berkuasa tempatan untuk mendapatkan maklumat lanjut tentang lokasi serta terma dan syarat pusat pengumpulan sedemikian.

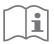

#### Awas:

Produk ini boleh digunakan di semua negara Kesatuan Eropah (BE/FR/DE/IT/LU/NL/DK/ IE/GB/GR/PT/ES/AT/FI/SE/CY/CZ/EE/HU/LV/LT/MT/PL/SK/SI/BG/RO/HR).

Untuk mematuhi keperluan pendedahan CE RF, peranti hendaklah dipasangkan dan dikendalikan 20 cm(8 inci) atau lebih jauh di antara produk dengan badan manusia.

Penyesuai boleh dipasangkan berdekatan dengan peralatan dan dapat diakses dengan mudah.

Hanya gunakan bekalan kuasa yang tersenarai dalam manual pengguna/arahan pengguna.

Model Penyesuai Kuasa: RD1201000-C55-35OGD

Dikeluarkan oleh: Shenzhen Ruide Electronic Industrial Co., Ltd.

Model Penyesuai Kuasa: CYXT18-120100EU

Dikeluarkan oleh: Jiangsu Chenyang Electron Co., ltd.

Dikeluarkan oleh: Xiaomi Communications Co., Ltd

## Passo 1: Ligar os cabos

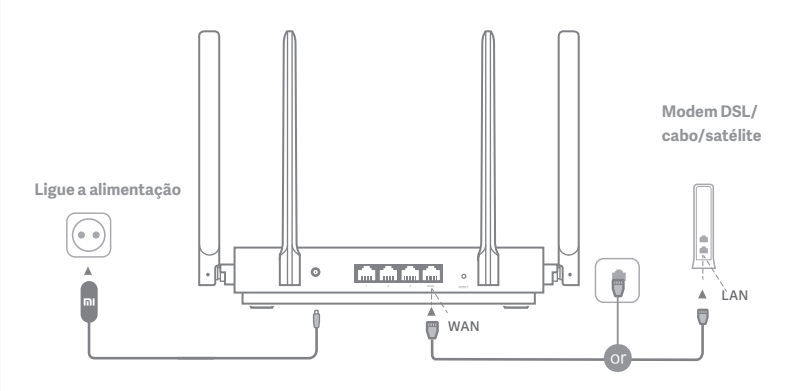

## Ligue o router e, em seguida, ligue a porta de Internet (WAN) ao modem DSL/cabo/satélite

\* Se a sua rede de Internet estiver ligada através de um cabo Ethernet na parede, ligue o cabo Ethernet diretamente à porta de Internet (WAN) no router

## Passo 2: Configurar a ligação de rede

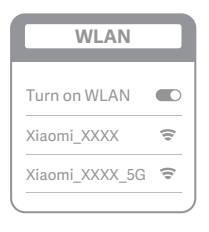

ž

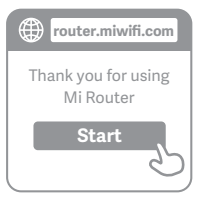

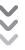

| C | Set up the router      |
|---|------------------------|
|   | Broadband account name |
|   | Password               |
|   | Next                   |

# 0

Estabeleça ligação ao Wi-Fi utilizando um telemóvel ou computador (sem palavra-passe). Pode encontrar a etiqueta de especificações do produto na base do router, que está marcada com o nome do Wi-Fi.

\* Aguarde até que a luz indicadora do sistema fique azul. Procure a rede Wi-Fi e estabeleça ligação

2

Neste momento, será automaticamente direcionado para a página de destino para estabelecer ligação à Internet (se não for, abra o navegador do sistema e introduza "router.miwifi.com" ou "192.168.31.1")

\* O Acordo de Licença de Utilizador Final do Mi Router está disponível em http://www1.miwifi.com/router/eula/20191230.html

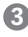

Introduza o nome da conta e a palavra-passe fornecidos pelo seu fornecedor de banda larga e, em seguida, clique em Seguinte (existem diferentes formas de estabelecer ligação à Internet, pelo que este passo pode ser

\* Caso se tenha esquecido do nome da conta ou da palavra-passe da banda larga, pode obtê-los contactando o seu fornecedor de banda larga

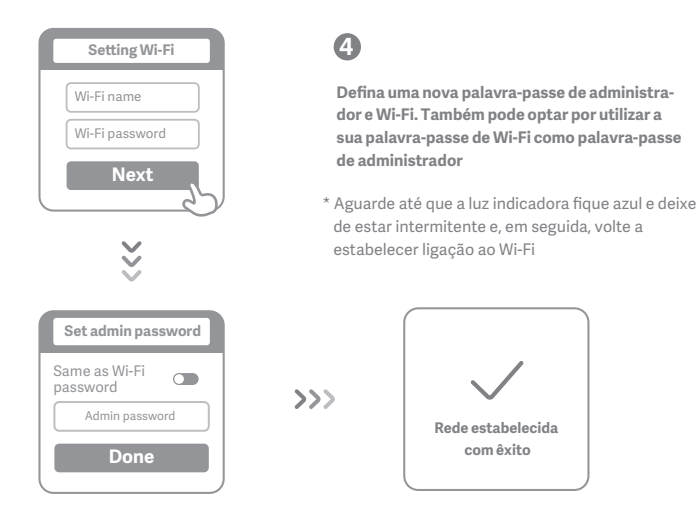

# Gerir Mi WiFi

O website de gestão Web é router.miwifi.com e suporta funções básicas de Internet

Efetue a leitura do código QR, transfira a aplicação Mi WiFi e faça a gestão do seu router em qualquer altura e em qualquer lugar

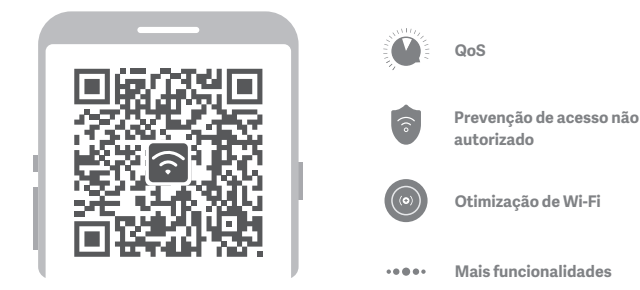

# Perguntas frequentes

#### Terminei a configuração da minha rede. Por que motivo não consigo estabelecer ligação à Internet?

Passo 1: Utilize o telemóvel para procurar a rede Wi-Fi estabelecida pelo seu router. Se não conseguir encontrá-la, certifique-se de que o router está ligado à alimentação e de que o arranque foi concluído Passo 2: Ligue o telemóvel à rede Wi-Fi do router, aceda a "router.miwifi.com" e tente resolver o problema com base nos resultados do diagnóstico de rede

#### Esqueci-me da palavra-passe de administrador do meu router. O que devo fazer?

Se não tiver definido uma palavra-passe específica, a palavra-passe de administrador será igual à palavra-passe de Wi-Fi, por isso, tente utilizá-la para iniciar sessão. Se o problema persistir, recomenda-se que restaure as definições de fábrica do router e, em seguida, configure novamente a rede

#### Como posso restaurar as definições de fábrica do meu router?

Primeiro, certifique-se de que o router terminou o arranque e, em seguida, mantenha premido o botão Reset na base do router durante mais de 5 segundos e solte-o quando a luz de estado do sistema ficar laranja. Quando o router terminar o arranque novamente, a reposição foi bem-sucedida

#### O que significam as diferentes luzes indicadoras no router?

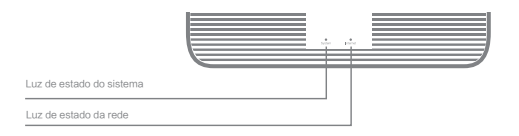

| Luz de estado da rede Internet  | duas cores (azul e laranja)                                                                                                    |
|---------------------------------|----------------------------------------------------------------------------------------------------|
| Desligado                       | O cabo de rede não está ligado à porta WAN                                                                                                    |
| Laranja                         | Constante: O cabo de rede está ligado à porta WAN<br>mas a rede upstream não está disponível                                                                                                    |
| Azul                            | Constante: O cabo de rede está ligado à porta WAN<br>e a rede upstream está disponível                                                                                                    |
| Luz de estado do sistema System | duas cores (azul e laranja)                                                                                                    |
| Desligado                       | Não ligado à fonte de alimentação                                                                                                    |
| Laranja                         | Intermitente: Atualização do sistema em curso<br>Constante (fica azul após cerca de 1 minuto): O sistema está a iniciar<br>Constante (não fica azul após cerca de 2 minutos): Avaria no sistema |
| Azul                            | Constante: A funcionar normalmente                                                                                                    |

Especificações: Nome: Mi Router AX1800 Modelo: RA67 Temperatura de funcionamento: 0~40 °C Entrada: 12 V, 1 A Frequência de funcionamento: 2400 Mhz-2483,5 Mhz (≤ 20 dBm), 5150 Mhz-5350 Mhz(≤ 23 dBm), 5470 Mhz-5725 Mhz (≤ 30 dBm) Certificações:

CE

A Xiaomi Communications Co., Ltd declara pelo presente que o tipo de equipamento de rádio RA67 está em conformidade com a Diretiva 2014/53/UE. O texto completo da declaração de conformidade da UE está disponível no seguinte endereço de Internet: t http://www.mi.com/global/service/support/declaration.html

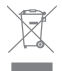

Todos os produtos que ostentam este símbolo são resíduos de equipamentos elétricos e eletrónicos (REEE como na diretiva 2012/19/UE) que não devem ser misturados com resíduos domésticos não triados. Em vez disso, deve proteger a saúde humana e o meio ambiente, entregando os seus resíduos de equipamentos num ponto de recolha designado para a reciclagem de resíduos de equipamentos elétricos e eletrónicos, nomeado pelo governo ou pelas autoridades locais. A eliminação e reciclagem corretas ajudam a evitar potenciais consequências negativas para o meio ambiente e para a saúde humana. Contacte o instalador ou as autoridades locais para obter mais informações sobre a localização, bem como os termos e condições desses pontos de recolha.

### Atenção:

O produto pode ser utilizado em todos os países da União Europeia (BE/FR/DE/IT/LU/N-L/DK/

IE/GB/GR/PT/ES/AT/FI/SE/CY/CZ/EE/HU/LV/LT/MT/PL/SK/SI/BG/RO/HR).

Para estar em conformidade com os requisitos relativos à exposição a radiofrequências, o dispositivo deve ser instalado e utilizado a 20 cm (8 polegadas) ou mais entre o produto e o corpo de qualquer pessoa.

O transformador deve ser instalado perto do equipamento e ser de fácil acesso.

Utilize apenas fontes de alimentação indicadas no manual do utilizador/instruções do utilizador.

Modelo do transformador: RD1201000-C55-35OGD

Fabricado por: Shenzhen Ruide Electronic Industrial Co., Ltd.

Modelo do transformador: CYXT18-120100EU

Fabricado por: Jiangsu Chenyang Electron Co., ltd.

Fabricado por: Xiaomi Communications Co., Ltd

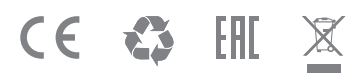

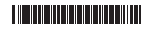